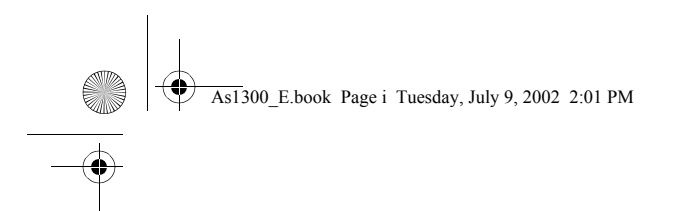

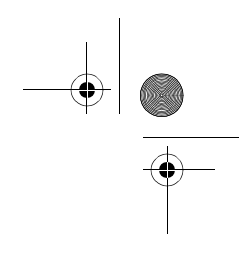

# Acer Aspire 1300-as sorozat

# Felhasználói kézikönyv

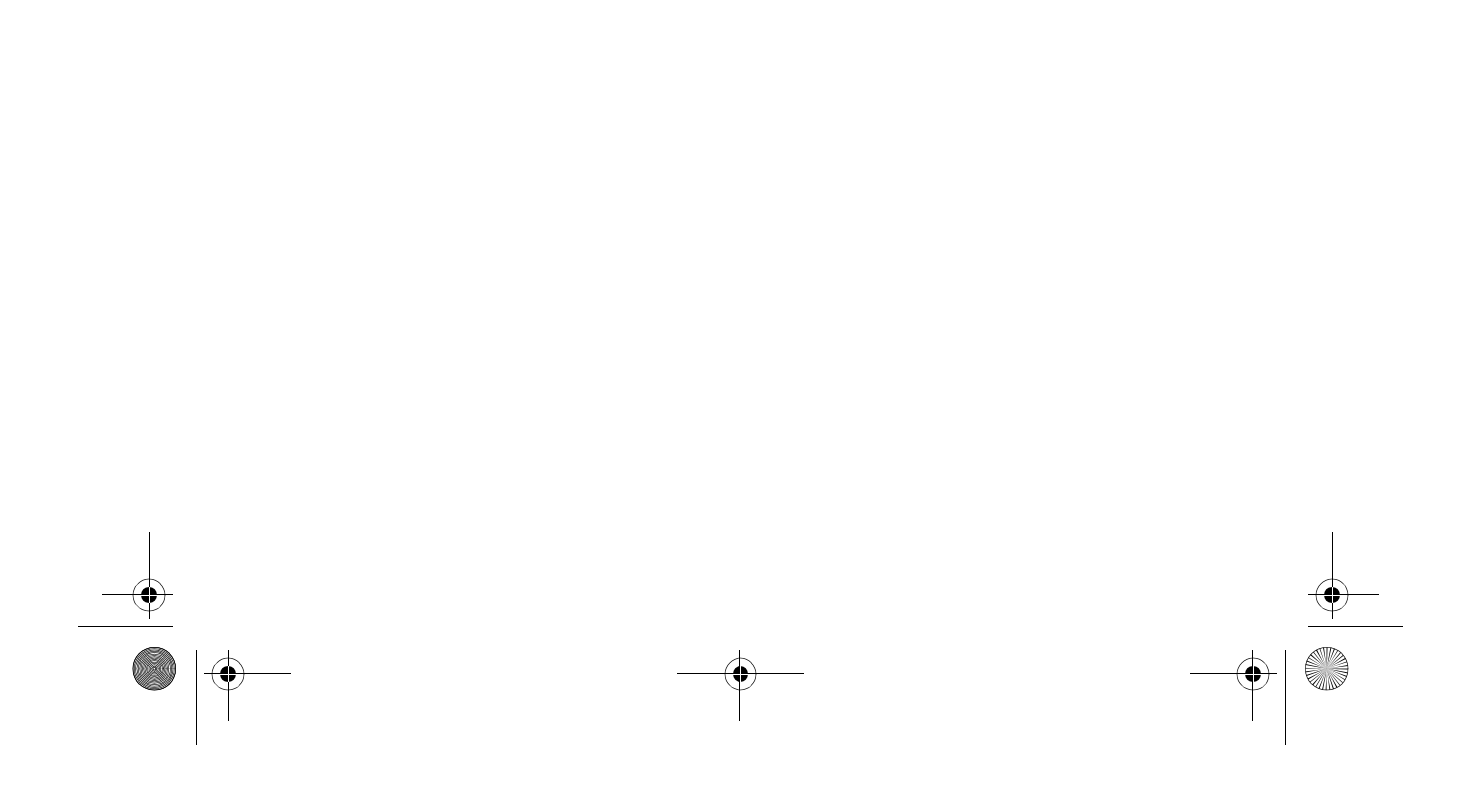

As1300 E.book Page ii Tuesday, July 9, 2002 2:01 PM

Copyright © 2002 Minden jog fenntartva

Acer Aspire 1300-as sorozatú hordozható számítógép Felhasználói kézikönyv Eredeti kiadás: 2002 május

Az e kiadványban közölt információk időnként változhatnak anélkül, hogy az Acer Incorporated kötelezett lenne bármely személyt is értesíteni az átszerkesztésről vagy a változtatásokról. Ezek a változások a kézikönyv újabb kiadásaiban már szerepelni fognak. Az Acer Incorporated nem vállal garanciát a kézikönyv tartalmáért, és kimondottan elutasít minden felelősséget az ebből eredő következményekért.

Jegyezze fel a sorozatszámot, a vásárlás dátumát és a típusszámot az alább megjelölt helyre. A sorozatszám és a típusszám a noteszgépen elhelyezett címkén található. A számítógéppel kapcsolatos minden levelezésnek tartalmaznia kell a sorozatszámot, a típusszámot, a vásárlás dátumát és helyét.

Ennek a kiadványnak egyetlen részlete sem másolható le, nem tárolható tárolórendszerben, nem továbbítható semmilyen formában, elektronikusan, mechanikusan, fénymásolva, látmásolva, vagy bármilyen más úton az Acer Incorporated írásbeli engedélye nélkül.

Acer Aspire 1300 -as sorozatú hordozható számítógép

| Típusszám :         |  |
|---------------------|--|
| Sorozatszám:        |  |
| A vásárlás dátuma : |  |
| A vásárlás helye:   |  |

A kiadványban előforduló védjegyek és bejegyzett védjegyek az adott vállalatok tulajdonát képezik.

As1300\_E.book Page iii Tuesday, July 9, 2002 2:01 PM

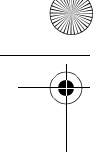

#### Bevezetõ vii Útmutatók vii Javaslatok a noteszgép használatához és karbantartásához vii 1 Az Aspire 1300-as noteszgép A noteszgép bemutatása 3 3 Az előlap 5 Bal oldal Jobb oldal 6 Hátoldal 7 Alulnézetből 8 Tulajdonságok 9 Képernyõ 10 Kijelző lámpák 11 Billentyûzet 13 Speciális billentyûk 13 Billentyûzet ergonómia 17 Érintõmezõ 18 Az érintőmező használata 18 Indító gombok 20 Adattárolás 21 Lemez behelyezése és kivétele 21 Az optikai meghajtó tálca kinyitása 21 Az optikai meghajtó tálca kinyitása végszükség esetén 22 Csatlakoztatási lehetőségek 23 Ethernet és LAN 23 Fax/adat modem 23 Hangkártya 25 26 A számítógép biztonsági védelme A számítógép biztonsági zár használata 26 Jelszavas védelem 26 Mûködtetés telepről 27 Akkumulátor 29 Az akkumulátor jellemzői 29 Az akkumulátor behelyezése és kivétele 30 Az akkumulátor töltése 31 Az akkumulátor töltöttségének ellenőrzése 31 Az akkumulátor élettartamának optimalizálása 31 Lemerültségjelző 31 Energiagazdálkodás 33

Tartalom

As1300\_E.book Page iv Tuesday, July 9, 2002 2:01 PM

iv

Magyar

| Perifériák és bővítési lehetőségek  | 35 |
|-------------------------------------|----|
| Külső kijelző eszközök              | 37 |
| Külső bemeneti eszközök             | 38 |
| Külső billentyûzet                  | 38 |
| Külső számológép billentyûzet       | 38 |
| Külső mutatóeszköz                  | 39 |
| Nyomtató                            | 40 |
| Audio eszközök                      | 41 |
| Bővítő eszközök                     | 42 |
| PC kártya                           | 42 |
| USB eszközök                        | 44 |
| További bővítési lehetőségek        | 45 |
| Akkumulátor                         | 45 |
| Hálózati tápegység                  | 45 |
| Főbb alkatrészek bővítése           | 46 |
| Memória bõvítés                     | 46 |
| Merevlemez bővítése                 | 47 |
|                                     | 40 |
| Utazas a szamítogeppel              | 49 |
| Lekapcsolódás az asztali gépről     | 51 |
| Ha a számítógépet magával viszi     | 52 |
| A számítógép felkészítése           | 52 |
| Mit vigyen rövid tárgyalásokra      | 52 |
| Mit vigyen hosszabb tárgyalásokra   | 52 |
| Ha a számítógépet hazaviszi         | 53 |
| A számítógép felkészítése           | 53 |
| Mit vigyen magával                  | 53 |
| Különleges szempontok               | 53 |
| Otthoni iroda kialakítása           | 54 |
| Utazás a számítógéppel              | 55 |
| A számítógép felkészítése           | 55 |
| Mit vigyen magával                  | 55 |
| Különleges szempontok               | 55 |
| Ha a számítógéppel külföldre utazik | 56 |
| A számítógép felkészítése           | 56 |
| Mit vigyen magával                  | 56 |
| Különleges szempontok               | 56 |
| Szoftver                            | 57 |
| Rendszer szoftver                   | 59 |
| Launch Manager                      | 59 |
| BIOS Setup Segédprogram             | 60 |

As1300\_E.book Page v Tuesday, July 9, 2002 2:01 PM

Hibakeresés

Gyakran feltett kérdések

Függelék A Specifikációk

Függelék B Tudnivalók

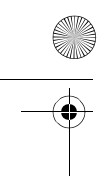

| v | -      |  |
|---|--------|--|
|   | Magyar |  |

65

67

71

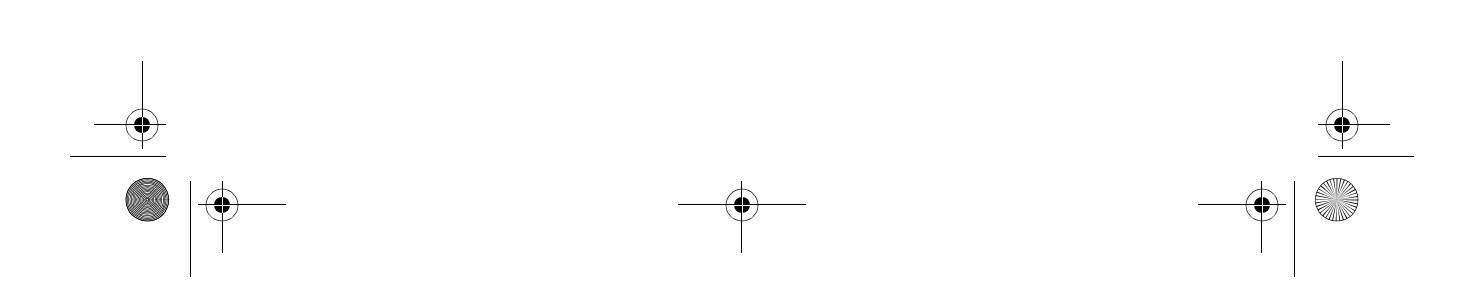

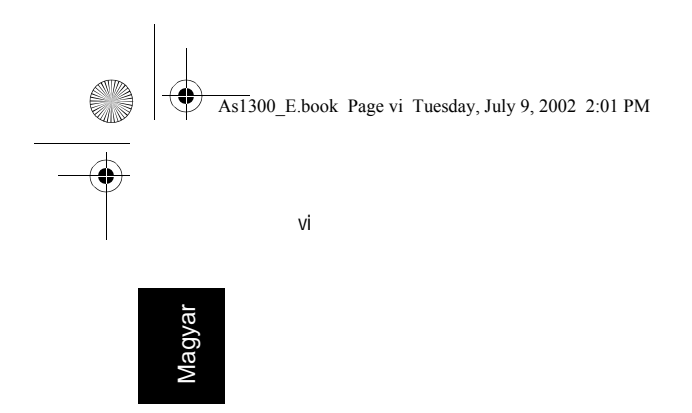

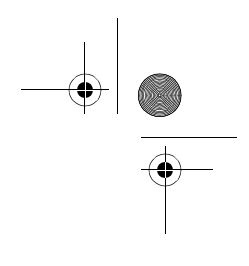

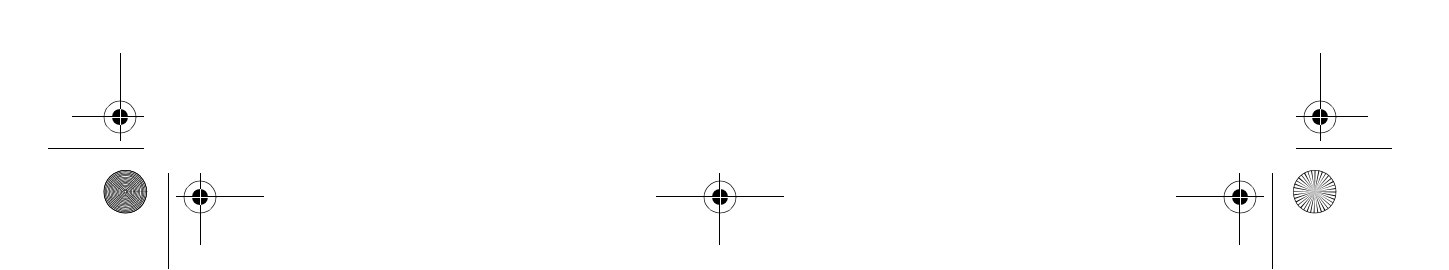

As1300 E.book Page vii Tuesday, July 9, 2002 2:01 PM

vii

## Bevezetõ

## Útmutatók

Az Aspire noteszgép használatához többféle útmutatót készítettünk:

A Kezdőknek... (Just for starters...) segít a számítógép beállításának megkezdésében.

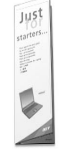

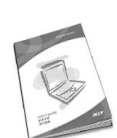

Ez a Felhasználói kézikönyv könnyen érthető és lényegre törő információkat nyújt a számítógép produktív használatához. Olvassa el alaposan és őrizze meg a kézikönyvet.

Termékeinkrol, szolgáltatásainkról további információt, valamint technikai támogatást web oldalunkon talál: www.global.acer.com.

## Javaslatok a noteszgép használatához és karbantartásához

### A számítógép be- és kikapcsolása

A számítógép bekapcsolásához nyissa fel a fedlapot és nyomja meg a bekapcsoló gombot a billentyűzet alatt.

A számítógépet az alábbi módokon kapcsolhatja ki:

- Kattintson a Start gombra a Windows-ban, majd válassza ki a Shut Down (Leállítás) parancsot a megjelenő menüben.
- Használja a bekapcsoló gombot.

Ehhez először kattintson a Power Management ikon-ra a Windows Control Panel-ben, majd ellenőrizze le, hogy a bekapcsoló gomb úgy legyen beállítva, hogy a gomb megnyomásakor a gép kikapcsolódjon. Részletes információt erről a Windows Súgó (Help)-ban talál.

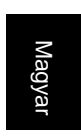

As1300\_E.book Page viii Tuesday, July 9, 2002 2:01 PM

viii

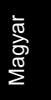

Megjegyzés: Ha az említettek szerint nem sikerül kikapcsolni a számítógépet, nyomja meg és tartsa úgy a bekapcsoló gombot több mint négy másodpercig a kikapcsoláshoz. Ha kikapcsolta a számítógépet és újra el szeretné indítani, várjon legalább két másodpercet mielőtt újra bekapcsolná.

## A számítógép gondozása

Számítógépe jól fogja szolgálni, ha megfelelően vigyáz rá.

- Ne tegye ki gépét eros napsugárzásnak.
   Ne helyezze semmilyen fûtőkészülék közelébe.
- Ne tegye ki számítógépet 0°C (32°F) alatti, vagy 50°C (122°F) feletti hőmérsékletnek.
- Ne tegye a számítógépet mágneses mezőbe.
- Ne érje a számítógépet eső vagy nedvesség.
- Ne öntsön vizet, vagy bármilyen más folyadékot a gépre.
- Ne tegye ki a számítógépet erős rázkódásnak vagy vibrációnak.
- Óvja a számítógépet portól és piszoktól.
- Soha ne helyezzen semmit a noteszgép tetejére
- Ne csapja le a noteszgép fedelét, mindig óvadosan csukja le.
- · Soha ne helyezze a gépet instabil vagy egyenetlen felületre.

#### A hálózati tápegység kezelése

Fontos, hogy megfelelően használja a hálózati tápegységet.

- Ne csatlakoztassa a tápegységet semmilyen más készülékhez.
- Ne lépjen rá és ne helyezzen nehéz tárgyakat a hálózati csatlakozó kábelre.
   Körültekintően vezesse el a hálózati és más kábeleket a forgalmasabb helyek közelében.
- Amikor kihúzza a hálózati csatlakozó kábelt, ne a kábelt, hanem a dugórészt fogja meg és húzza ki.
- Ha hosszabbítót használ, győződjön meg arról, hogy a csatlakoztatott berendezések össz amperértéke nem haladja meg a hosszabbítóét.

#### Az akkumulátor kezelése

Fontos, hogy az akkumulátort is megóvja.

- Mindig a számítógépéhez való akkumulátor modellt használjon. Ne használjon más típusú akkumulátort.
- Kapcsolja ki a számítógépet mielőtt kiveszi, vagy kicseréli az akkumulátort.

As1300\_E.book Page ix Tuesday, July 9, 2002 2:01 PM

•

ix

- Az akkumulátor nem játékszer! Gyermekektől tartsa távol.
- Az akkumulátort a helyi szabályoknak megfelelően dobja ki. Válassza az újrafelhasználást, ha van rá mód.

## Tisztítás és javítás

A számítógép tisztításakor kövesse az alábbi lépéseket:

- 1 Kapcsolja ki a számítógépet és vegye ki az akkumulátort.
- 2 Húzza ki a hálózati tápegységet.
- 3 Használjon puha, nedves ruhát. Soha ne használjon folyékony ill. aerozolos tisztítószert.

Ha az alábbi esetek közül bármelyik előfordul, kérjük olvassa el a "Hibakeresés a számítógépen" c. részt :

- Ha a számítógép leesett, vagy a burkolata megsérült.
- Ha folyadék került a készülékbe.
- Ha a számítógép nem muködik megfelelően.

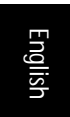

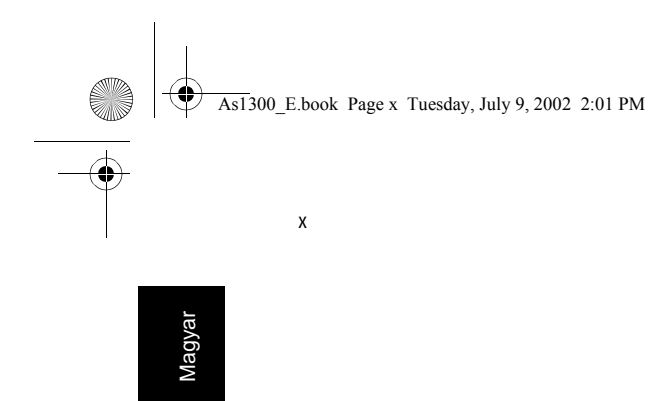

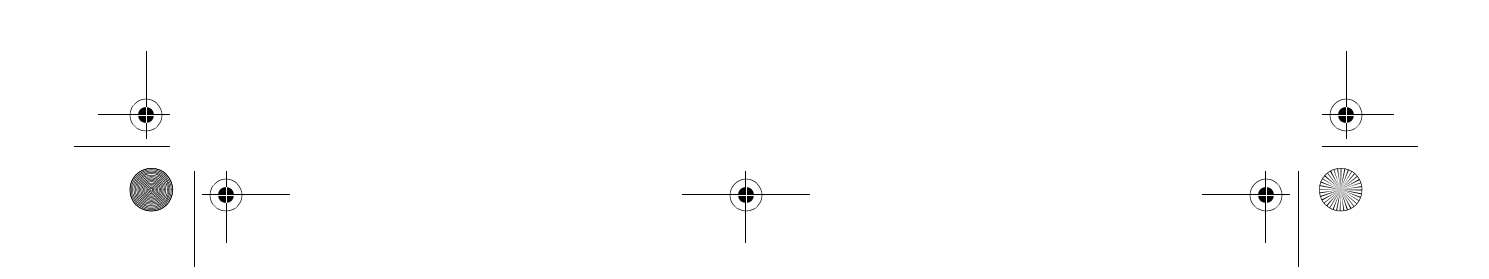

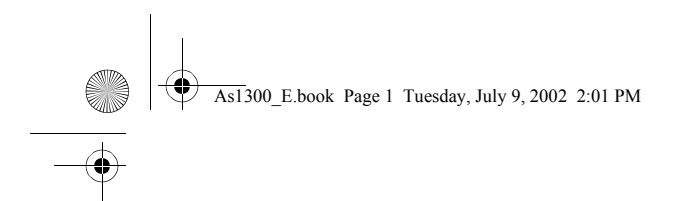

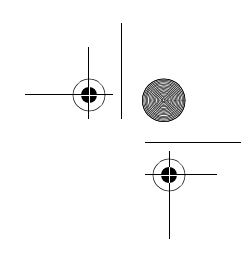

# Az Aspire 1300-as noteszgép

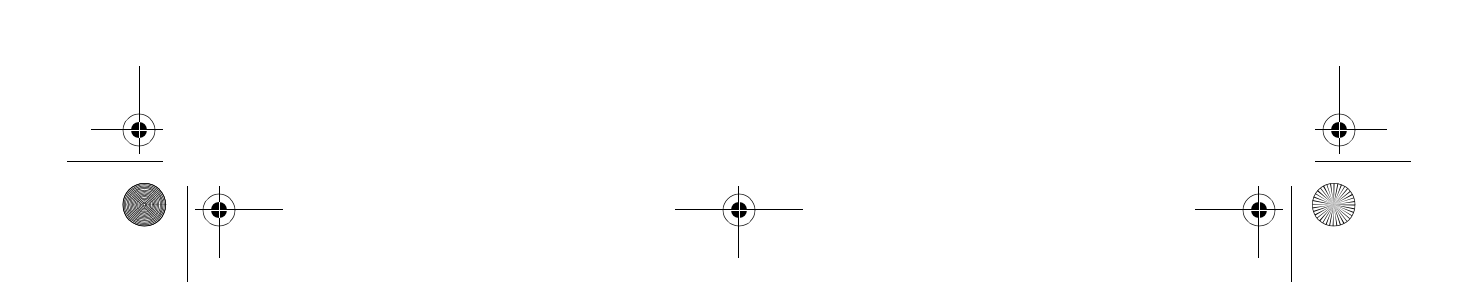

As1300\_E.book Page 2 Tuesday, July 9, 2002 2:01 PM

Az Aspire 1300-as sorozathoz tartozó hordozható számítógép a nagy teljesítményt, a sokoldalúságot, a multimédia adottságokat és a mobilitást egyesíti egyedi formával és ergonómikus tervezéssel kombináltan. Új számítógépén bárhol egyedülálló teljesítménnyel dolgozhat.

Ez a fejezet részletesen ismerteti a számítógép számos tulajdonságát.

As1300\_E.book Page 3 Tuesday, July 9, 2002 2:01 PM

 $(\mathbf{\bullet})$ 

# A noteszgép bemutatása

Miután beállította új Aspire számítógépét a Kezdőknek... (Just for starters...) útmutató alapján, engedje meg, hogy bemutassuk a noteszgépet.

3

Magyar

## Az előlap

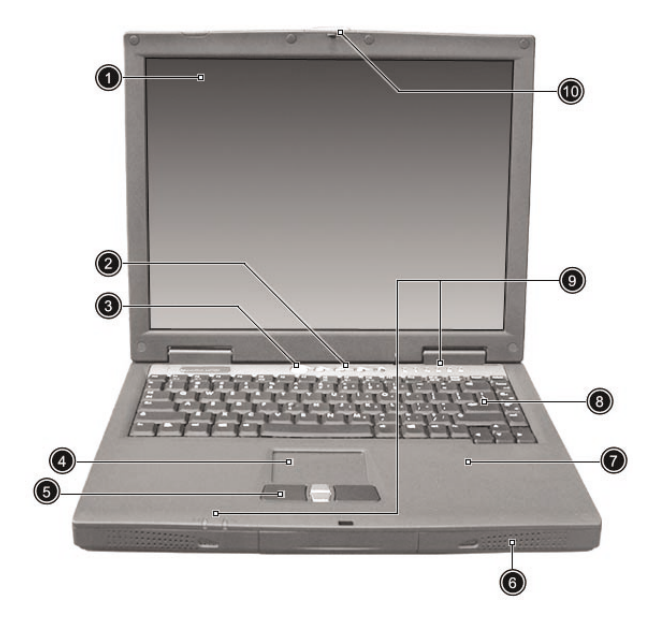

As1300\_E.book Page 4 Tuesday, July 9, 2002 2:01 PM

#### A noteszgép bemutatása

۲

Magyar

4

٢

| #  | Eszköz                            | Leírás                                                                                                    |  |
|----|-----------------------------------|----------------------------------------------------------------------------------------------------|--|
| 1  | Képernyő kijelző                  | Nagy méretů LCD (liquid crystal display)                                                                                                    |  |
| 2  | Indító gombok                     | 4 gomb, melyeket gyakran használt alkalmazások indítására lehet beprogramozni.                                                               |  |
| 3  | Bekapcsoló gomb                   | Be, - vagy kikapcsolja a számítógépet.                                                                                                    |  |
| 4  | Érintõmezõ                        | Érintés-érzékeny mutatóeszköz, amely úgy működik mint a számítógép egér.                                                                     |  |
| 5  | Kattintó gombok<br>& görgető gomb | A bal és a jobb gombok úgy mûködnek, mint<br>az egér bal és jobb gombjai. A görgető gombbal lehet<br>az ablakon belül fel és lefelé lapozni. |  |
| 6  | Hangszórók                        | A bal és jobb oldali hangszórók sztereó hangkibocsátást biztosítanak.                                                                        |  |
| 7  | Tenyértámasz                      | Kényelmes alátámasztást biztosít a kezek<br>számára a számítógép használata közben.                                                          |  |
| 8  | Billentyûzet                      | Teljes méretû billentyûzet az adatbevitelhez.                                                                                                |  |
| 9  | Állapot kijelzők                  | LED-ek (Light emitting diodes), amelyek a számítógép és<br>egyes részei állapotát mutatják.                                                  |  |
| 10 | Tol <b>ó</b> zár                  | A fedél lezárásához és kioldásához.                                                                                                    |  |

As1300\_E.book Page 5 Tuesday, July 9, 2002 2:01 PM

5

## Bal oldal

 $( \mathbf{\bullet} )$ 

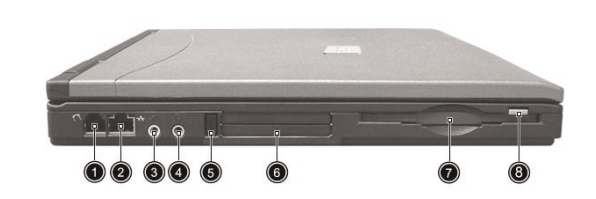

| Magya |  |
|-------|--|

| # | Eszköz                   | Leírás                                                                                        |
|---|--------------------------|-----------------------------------------------------------------------------------------------|
| 1 | Modem csatlakozó         | A beépített fax/adat modemet csatlakoztatja<br>a telefonvonalhoz.                             |
| 2 | Hálózati csatlakozó      | A számítógépet egy Ethernet 10/100-<br>alapú hálózathoz csatlakoztatja.                       |
| 3 | Mikrofon-bemenet jack    | Külső mikrofon csatlakoztatására.                                                             |
| 4 | Fejhallgató csatlakozó   | Fejhallgató csatlakoztatására.                                                                |
| 5 | PC kártya kilökő gomb    | Nyomja meg ezt a gombot, ha a PC kártyák<br>ki akarja venni a PC kártya nyílásból.            |
| 6 | PC kártya nyílás         | Egy standard Type II vagy Type III PC kártya<br>(PCMCIA vagy CardBus) befogadására alkalmas.  |
| 7 | Floppy lemez meghajtó    | Standard 3.5" lemezekhez.                                                                     |
| 8 | Floppy lemez kilökő gomb | Nyomja meg a kilökõ gombot, ha ki akarja venni<br>a floppy lemezt a floppy lemez meghajtóból. |

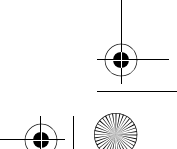

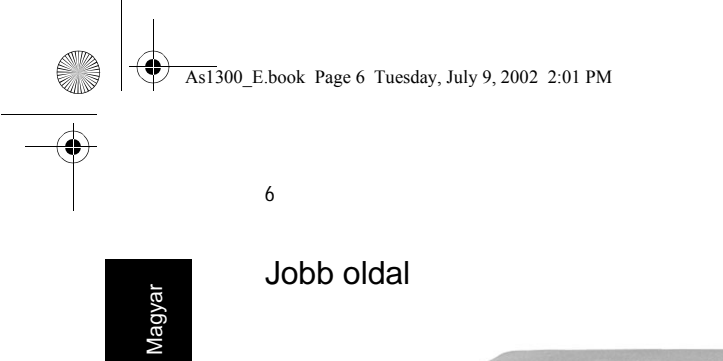

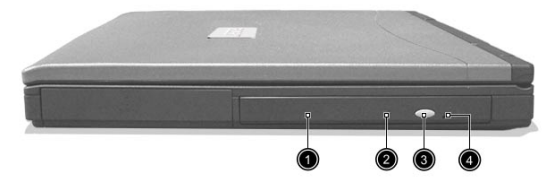

| # | Eszköz                         | Leírás                                                                                                    |
|---|--------------------------------|----------------------------------------------------------------------------------------------------|
| 1 | Optikai meghajtó               | <ul> <li>Modelltől függően, az optikai meghajtó<br/>a következő lehet:</li> <li>CD-ROM meghajtó CD lemezek olvasására.</li> <li>DVD-ROM meghajtó CD-k és DVD-k olvasására.</li> <li>DVD/CD-RW combo meghajtó CD-k és DVD-k olvasására,<br/>és írható (CD-R) és újraírható (CD-RW) CD-k írására képes.</li> </ul> |
| 2 | Optikai meghajtó<br>vész nyitó | Ennek segítségével kivehetők a lemezek az optikai meghajtóból a gép kikapcsolt állapotában.                                                                                                    |
| 3 | Optikai meghajtó nyitó gombja  | Nyomja meg a gombot, ha a lemezt ki akarja venni az optikai meghajtóból.                                                                                                    |
| 4 | Optikai lemez olvasás jelző    | LED (Light emitting diode), amely jelzi, amikor a gép olvassa az optikai lemezt.                                                                                                    |

A noteszgép bemutatása

As1300\_E.book Page 7 Tuesday, July 9, 2002 2:01 PM

7

## Hátoldal

¢

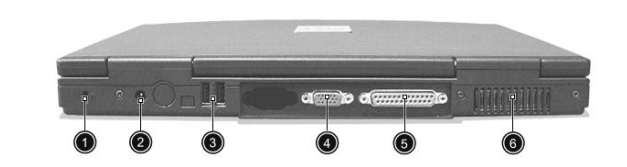

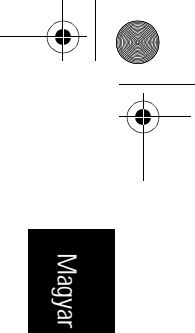

| # | Eszköz                   | Leírás                                                                                    |
|---|--------------------------|-------------------------------------------------------------------------------------------|
| 1 | Kensington zár nyílás    | A biztonsági csatlakozó hozzákapcsolására.                                                |
| 2 | DC-in jack               | A hálózati tápegység csatlakoztatásához.                                                  |
| 3 | USB csatlakozók          | 2 csatlakozó USB eszközök csatlakoztatására.                                              |
| 4 | Külső kijelző csatlakozó | Külső monitor (VGA) csatlakoztatására.                                                    |
| 5 | Párhuzamos csatlakozó    | Párhuzamos eszközök pl. nyomtató csatlakoztatására.                                       |
| 6 | Szellőző nyílások        | Lehetővé teszik, hogy a számítógép ne melegedjen fel<br>még hosszabb használat során sem. |

As1300\_E.book Page 8 Tuesday, July 9, 2002 2:01 PM

Alulnézetből

A noteszgép bemutatása

 $(\mathbf{1})$ 

5

Magyar

| # | Eszköz                     | Leírás                                                                                                    |
|---|----------------------------|----------------------------------------------------------------------------------------------------|
| 1 | Szellőző nyílások          | Lehetővé teszik, hogy a számítógép ne melegedjen fel<br>hosszabb használat során sem.                     |
| 2 | Akkumulátor                | A számítógép cserélhető akkumulátora                                                                      |
| 3 | Akkumulátor kioldó tolózár | Húzza el és tartsa úgy a tolózárat, majd húzza ki<br>az akkumulátort a tartórészből.                      |
| 4 | Merevlemez tartó egység    | A levehető fedőlap biztosítja a hozzáférést a gép<br>merevlemezéhez.                                      |
| 5 | Memória tartó egység       | A levehető fedőlap biztosítja a hozzáférést a memória kártyanyílásokhoz a számítógép memória bővítésekor. |

As1300\_E.book Page 9 Tuesday, July 9, 2002 2:01 PM

#### 9

## Tulajdonságok

#### Teljesítmény

- Mobil AMD Athlon XP1400+, XP1600+, vagy nagyobb processzor.
- VIA ProSavage KN133 chipset.
- 2 memória kártyanyílás 133MHz SDRAM-hoz (PC-133), 1GB-ig bővíthető.
- 20GB E-IDE merevlemez.
- Microsoft Windows XP operációs rendszer.

#### Multimédia

- Beépített optikai meghajtó (CD-ROM, DVD-ROM, vagy DVD/CD-RW combo meghajtó).
- 14.1" vagy 15.0" XGA TFT LCD panel.
- Beépített sztereó hangszórópár.
- Audio be- és kimeneti csatlakozók.

#### Csatlakoztatási lehetőségek

- Integrált 10/100Mbps Ethernet csatlakozás.
- Beépített 56Kbps fax/adat modem.
- 2 USB (universal serial bus) csatlakozó.

#### Emberközpontú tervezés és ergonómia

- · Mindent magába foglaló konstrukció (merevlemez, optikai meghajtó és floppy lemez meghajtó).
- Masszív, mégis rendkívül hordozható konstrukció.
- · Elegáns megjelenés.
- Teljes méretû billentyûzet 4 programozható indító gombbal.
- · Kényelmes hely a tenyér támasztására, jól elhelyezett érintőmezővel.

#### Bővíthetőség

- A PC kártya nyílás számos bővítési opciót tesz lehetővé.
- Bővíthető merevlevez és memória modulok.

As1300\_E.book Page 10 Tuesday, July 9, 2002 2:01 PM

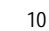

A noteszgép bemutatása

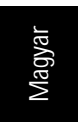

# Képernyõ

A 14.1" vagy 15.0" képernyő panel nagy látható területet biztosít a maximális hatékonyság és használati kényelem érdekében. A TFT (thin-film transistor) LCD (liquid crystal display) képernyő supports XGA (extended graphics array) felbontást, lehetővé téve a 16.7 millió szín megjelenítését 1024 x 768 felbontásban.

#### Videó teljesítmény

Az Aspire 1300-as sorozatú hordozható számítógép egy, a VIA ProSavage KN133 chipset-be épített AGP (accelerated graphics port) videó rendszert tartalmaz. Ez egy robosztus megoldást jelent, miközben jó minőségű kimenő videó teljesítményt biztosít.

#### Egyidejû megjelenítés

A hordozható számítógép nagy méretű képernyője és multimédia kapacitása alkalmassá teszi prezentációkhoz való alkalmazását.

Csatlakoztathat a géphez külső monitort, vagy projektort is, majd választhat, hogy csak a számítógép LCD -jét használja, csak a külső monitort, vagy az LCD-t és a külső monitort is egyidejûleg.

Az egyidejû kijelzés lehetővé teszi, hogy előadása közben a számítógépén a prezentációját vezérelje, miközben a közönség a monitor vagy a projektor képernyőjét figyeli.

As1300\_E.book Page 11 Tuesday, July 9, 2002 2:01 PM

11

# Kijelzõ lámpák

A noteszgépenhat állapotjelző található a billentyűzet felett,valamint további két állapotjelző lámpa a tenyértámasz rész előtt. Ezek a kijelző lámpák mutatják a számítógép és egyes részeinek állapotát.

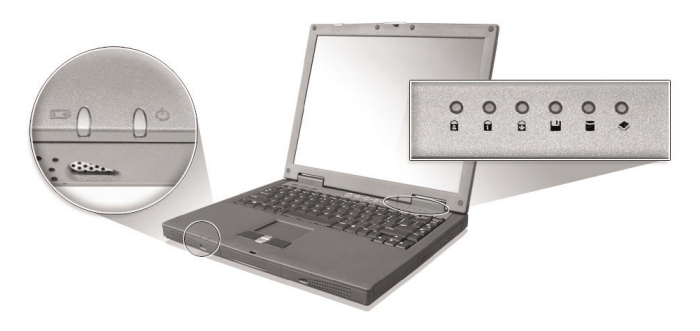

A hat állapotjelző a billentyûzet felett az alábbi információkat mutatja:

| #   | Leírás                                                                                                    |
|-----|----------------------------------------------------------------------------------------------------|
| 1 🗖 | Caps Lock (Nagybetûk) aktivált.                                                                                                    |
| 2 1 | Num Lock aktivált. (Fontos: a számológép billentyûzet használatához<br>a számbillentyûzet zárat (Num Lock gomb) be kell kapcsolni.) |
| 3 ₽ | Scroll Lock aktivált.                                                                                                    |
| 4   | Floppy lemez meghajtó mûködését mutatja.                                                                                            |
| 5   | Merevlemez meghajtó mûködését mutatja.                                                                                              |
| 6 🔶 | Optikai meghajtó mûködését mutatja.                                                                                                 |

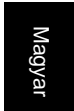

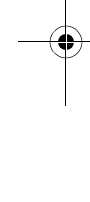

•

As1300\_E.book Page 12 Tuesday, July 9, 2002 2:01 PM

információkról tájékoztat:

12

A noteszgép bemutatása

۲

Magyar

 $\odot$ 

 $( \bullet )$ 

¢

| #    | Leírás                                                                                                    |  |
|------|----------------------------------------------------------------------------------------------------|--|
| 1 🚥  | Akkumulátor töltöttségi szintje:         Zöld       a hálózati tápegység csatlakoztatva van és az akkumulátor teljesen feltöltve.         Sárga       a hálózati tápegység csatlakoztatva van és az akkumulátor töltődik.         Piros       a hálózati tápegység csatlakoztatva van és az akkumulátor töltődik.         Nem ég       a hálózati tápegység nincs csatlakoztatva, vagy az akkumulátor nincs a gépben. |  |
| 2 () | Energia állapot:<br>Folyamatos zöld a számítógép be van kapcsolva (akkor is, ha a képernyő ki van kapcsolva)<br>Villogó zöld a számítógép készenlét (standby) módban van.<br>Nem ég a számítógép ki van kapcsolva,vagy hibernálás módban van.                                                                                                    |  |

A két állapotjelző a noteszgép tenyértámasz előtti részén a következő

\_\_\_\_\_

As1300\_E.book Page 13 Tuesday, July 9, 2002 2:01 PM

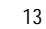

# Billentyûzet

A billentyûzet teljes méretû billentyûkbõl, beépített számológép billentyûzetbõl, különálló kurzor billentyûkbõl, két Windows billentyûbõl és tizenkét funkció billentyûbõl áll.

## Speciális billentyûk

Zár billentyûk

|           | F9<br>Numb | F19<br>Scr LK |  |
|-----------|------------|---------------|--|
|           |            |               |  |
|           |            |               |  |
| Capa Look |            |               |  |
|           |            |               |  |
| En .      |            |               |  |
|           |            |               |  |

A billentyûzeten három zár billentyû van, mindegyikhez tartozik egy állapotjelző lámpa.

| Zár billentyû | Magyarázat                                                                                                    |
|---------------|----------------------------------------------------------------------------------------------------|
| Caps Lock     | Amikor a Caps Lock funkció be van kapcsolva, minden beírt betû nagybetûként<br>jelenik meg. A billentyûzet bal oldalán található Caps Lock gomb megnyomásával<br>lehet ki- és bekapcsolni a funkciót.                                                             |
| Num Lock      | Amikor a Num Lock funkció be van kapcsolva, a beépített számológép billentyûzetrész<br>használható. A funkció be- és kikapcsolható az Fn + F9 gombok lenyomásával.                                                                                                |
| Scroll Lock   | Amikor a Scroll Lock be van kapcsolva, a képernyőn a kurzor csak egy sort<br>lép fel és le, ha a fel vagy le nyilakat lenyomja. Megjegyzés: a Scroll Lock<br>néhány alkalmazásnál nem mûködik. A funkció be- és kikapcsolható az<br>Fn + F10 gombok lenyomásával. |

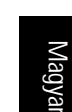

As1300\_E.book Page 14 Tuesday, July 9, 2002 2:01 PM

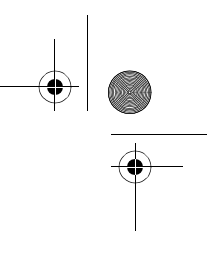

14

A noteszgép bemutatása

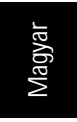

0

## Beépített számológép billentyûzet

A beépített számológép billentyűzet úgy működik, mint az asztali számítógép numerikus billentyűzete. A billentyűzeten az adott billentyűkön kis kék számok, ill. jelek találhatók.

| 7 | 8 9 |     |  |
|---|-----|-----|--|
| 4 | 5 6 |     |  |
|   | 2 3 |     |  |
|   | 0   | . / |  |
|   |     |     |  |

A beépített számológép billentyűzet használatához kapcsolja be a Num Lk funkciót a Fn + F9 gombok lenyomásával.

Ha bekapcsolta a beépített számológép billentyûzetet, az alábbiakra nyílik lehetőség:

| Kívánt hozzáférés                          | Num lock Be                                                                                                    | Num lock Ki                                                                  |
|--------------------------------------------|----------------------------------------------------------------------------------------------------|------------------------------------------------------------------------------|
| Szám billentyûk a<br>számbillentyûzeten    | Gépelje a számokat<br>a számbillentyûzet használatával<br>a szokásos módon.                                                                         |                                                                              |
| Kurzor-vezérlő gombok a számbillentyûzeten | Tartsa a Shift-et lenyomva,<br>amikor ezeket a kurzor-<br>vezérlő gombokat használja.                                                               | Tartsa az Fn gombot lenyomva, amikor<br>a kurzor-vezérlő gombokat használja. |
| Alap billentyûzet gombok                   | Tartsa az Fn-t lenyomva,<br>amikor betûket gépel a<br>számbillentyûzet-részen.<br>Tartsa közben lenyomva a Shift-et<br>is, ha nagybetûket szeretne. | Gépelje a betûket a szokásos<br>módon.                                       |

As1300\_E.book Page 15 Tuesday, July 9, 2002 2:01 PM

۲

<u>
</u>

15

## Windows billentyûk

A billentyûzeten két olyan billentyû található, amely Windows specifikus funkciót mûködtet.

|  | · · · | 8 | $\Box$ |
|--|-------|---|--------|
|  |       |   |        |

| Billentyû         | Magyarázat                                                                                                    |
|-------------------|----------------------------------------------------------------------------------------------------|
| Windows gomb      | <ul> <li>Ha csak ezt nyomja meg, az eredmény ugyanaz, mintha a Windows<br/>Start gombot használná; elindítja a Start menüt. Használható más<br/>billentyûkkel kombináltan, így különböző funkciók mûködtethetők:</li> <li>H + Tab A Tálcát aktiválja.</li> <li>H + E Az intéző a Saját gépet (My Computer) aktiválja.</li> <li>H + F1 megnyitja a Segítség és Támogatás (Help and Support) menüt.</li> <li>H + F megnyitja a Keresés: Minden fájl (Find: All Files) párbeszéd ablakot.</li> <li>H + M minden ablak méretét minimalizálja.</li> <li>Shift + H + M az ablak minimalizálás parancsot (H + M) visszavonja.</li> <li>H + R megnyitja a Futtatás (Run) párbeszéd ablakot.</li> </ul> |
| Alkalmazások gomb | Funkciója az egér jobb gombjának megnyomásával azonos.;<br>megnyitja az alkalmazás kontext menüjét.                                                                                                    |

Magyar

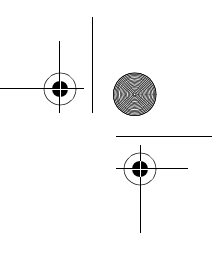

16

A noteszgép bemutatása

Magyar

•

## Gyorsbillentyûk

Az Fn gomb és egy-egy másik billentyû együttes lenyomásával ún. gyorsbillentyûk hozhatók létre, melyekkel gyorsan és kényelmes lehet különböző funkciókat vezérelni.

A gyorsbillentyû használatához először nyomja le az Fn gombot, majd nyomja meg a billentyûkombináció másik gombját. Végül engedje el mindkettőt.

| *  | * |  | L |  |  |  | ΙΙ |   |
|----|---|--|---|--|--|--|----|---|
|    |   |  |   |  |  |  |    |   |
|    |   |  |   |  |  |  |    |   |
|    |   |  |   |  |  |  |    | • |
|    |   |  |   |  |  |  |    |   |
| Fn |   |  |   |  |  |  |    |   |

Ezen a gépen az alábbi gyorsbillentyûk használhatók:

| Gyorsbillentyû | Funkció                                                                                                    |
|----------------|----------------------------------------------------------------------------------------------------|
| Fn + F1        | Csökkenti a képernyő fényerejét.                                                                                                    |
| Fn + F2        | Növeli a képernyő fényerejét.                                                                                                    |
| Fn + F5        | Kiválaszthatjuk, hogy a kép (1) a noteszgép LCD panelen, (2)<br>a külső kijelző porthoz csatlakoztatott külső kijelző eszközön,<br>vagy (3) a noteszgép LCD panelen és egy külső<br>kijelző eszközön egyidejûleg jelenjen meg. |
| Fn + F9        | A Num Lk funkció be-, ill. kikapcsolására. (Ld. "Speciális billentyûk").                                                                                                    |
| Fn + F10       | A billentyűzet Scroll Lock funkcióját be-, ill. kikapcsolja. (Ld. "Speciális billentyűk").                                                                                                    |
| Fn + Home      | A hang be-, ill. kikapcsolására. (Némítás.)                                                                                                    |
| Fn + Page Up   | Növeli a hangerőt. (Nem működik külső billentyűzettel.)                                                                                                    |
| Fn + Page Down | Csökkenti a hangerőt. (Nem mûködik külső billentyûzettel.)                                                                                                    |

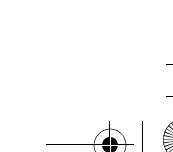

As1300\_E.book Page 17 Tuesday, July 9, 2002 2:01 PM

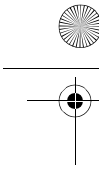

17

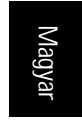

## Euro gomb

Ezen a számítógépen használható az új Euro fizetőeszköz karakter. Először nyomja le az Alt Gr billentyût, majd nyomja meg az Euro gombot.

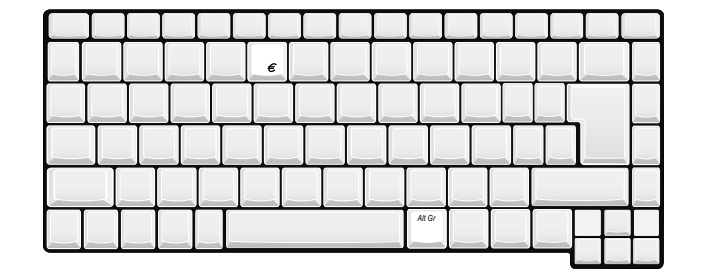

## Billentyûzet ergonómia

A széles tenyértámasz rész kényelmes helyet biztosít a kezei számára gépelés közben, amikor a beépített billentyûzetet használja. Az ergonómikus tervezésnek köszönhetően laz kéztartással, mégis nagyon hatékonyan gépelhet.

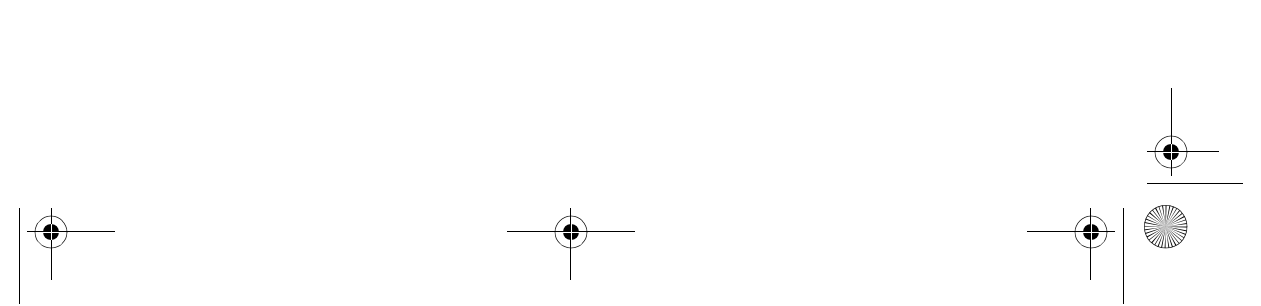

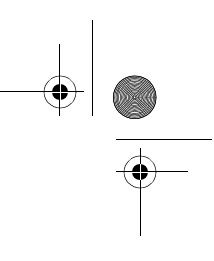

18

A noteszgép bemutatása

# Érintõmezõ

A beépített érintőmező egy PS/2-kompatibilis mutatóeszköz, melynek felülete mozgásérzékeny. A kurzor az érintőmező felületén mozgó ujj irányát követi. Továbbá a két kattintó gomb azonos funkciót lát el, mint a számítógép egér, míg a görgető gomb segítségével könnyen fel- és lefelé lépkedhetünk a dokumentumokban és web oldalakon.

Az érintőmező a temnyértámasz rész közepén helyezkedik el, biztosítva a maximális kényelmet és hatásfokot.

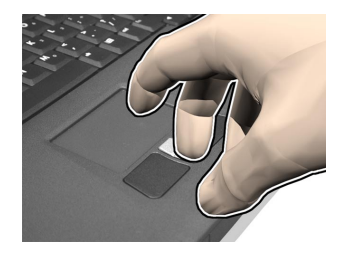

## Az érintőmező használata

A következőkben bemutatjuk az érintőmező használatát:

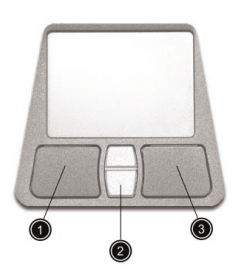

- A kurzor irányításához mozgassa az ujját az érintőmező felületén keresztben. Koppintsa meg az érintőmezőt a kiválasztó és végrehajtó funkciókhoz.
- Nyomja meg a bal (1) vagy jobb (3) kattintó gombot a kiválasztó és végrehajtó funkciók használatához, ugyanúgy, ahogy a számítógép egér gombjait használná.
- Használja a görgetés gombot (2) hosszabb dokumentumok és web oldalak végiglapozásához.

As1300\_E.book Page 19 Tuesday, July 9, 2002 2:01 PM

0

19

Magyar

### Nyomja meg a gomb felső részét a felfelé görgetéshez, és az alsó részét a lefelé görgetéshez.

| Funkció                  | Bal gomb                                                                                                    | Jobb<br>gomb  | Koppintás                                                                                                    |
|--------------------------|----------------------------------------------------------------------------------------------------|---------------|----------------------------------------------------------------------------------------------------|
| Végrehajtás              | Két gyors kattintás.                                                                                                    |               | Két gyors koppintás .                                                                                                    |
| Kiválasztás              | Egy kattintás                                                                                                    |               | Egy koppintás                                                                                                    |
| Vonszolás                | Kattintson rá és tartsa<br>lenyomva, majd<br>csúsztassa az ujját<br>az érintőmezőn, hogy<br>a kurzort a kiválasztott<br>helyre húzza. |               | Koppintson kétszer. A második koppintásnál<br>csúsztassa az ujját az érintőmezőn, hogy a<br>a kurzort a kiválasztott helyre húzza. |
| Lokál<br>menübe<br>lépés |                                                                                                    | Egy kattintás |                                                                                                    |
| •                        |                                                                                                    |               |                                                                                                    |

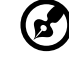

Megjegyzés: Az ujjai és az érintőmező felszíne mindig legyenek tiszták és szárazak. Az érintőmező érzékeny az ujjmozgatásra. Ezért minél gyengébb az érintés, annál jobb a hatékonysága. Erősebb nyomásra nem fog jobban reagálni a felület. As1300\_E.book Page 20 Tuesday, July 9, 2002 2:01 PM

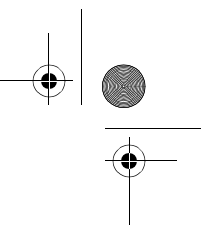

20

A noteszgép bemutatása

# Magyar

0

## Indító gombok

A billentyůzet fölötti részen található négy gomb. Ezeket a gombokat nevezzük indító gomboknak. Nevezzük őket 1., 2., 3. és 4. gombnak. Alapbeállítás szerint az 1. gomb az email alkalmazás indítására szolgál, a 2. gomb pedig az Internet böngészőt indítja el. A 3. és a 4. gomb a Launch Manager alkalmazást indítja el. Mind a négy gombot át lehet programozni a felhasználó igénye szerint. Az indító gombok beállításához futtassa az Acer Launch Manager -t.

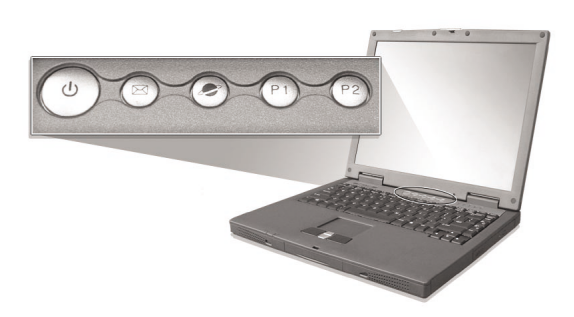

| Indító gomb  | Alap beállítás                   |
|--------------|----------------------------------|
| Email        | Elindítja az email alkalmazást.  |
| Web böngésző | Elindítja az Internet böngészőt. |
| P1           | Felhasználó programozhatja be.   |
| P2           | Felhasználó programozhatja be.   |

As1300 E.book Page 21 Tuesday, July 9, 2002 2:01 PM

21

## Adattárolás

## Ez a gép az "all-in-one" (minden-egybe) tervezésnek köszönhetően a következő típusú adattárolókkal rendelkezik

Nagy kapacitású E-IDE merevlemez meghajtó

A merevlemez bővíthető, ha több tárolókapacitásra van szükség. Részletes információért forduljon a forgalmazóhoz.

3.5" floppy lemez meghajtó.

A floppy lemez meghajtó standard 1.44MB-os 3.5" hajlékonylemezeket fogad be.

Nagy sebességû optikai meghajtó.

Modelltől függően a gépben CD-ROM, DVD-ROM, vagy DVD/CD-RW combo meghajtó található. Az optikai meghajtó nagyobb tárolókapacitást biztosít, valamint multimédia hozzáférést tesz lehetővé.

A meghajtók helyét a "A noteszgép bemutatása" c. részben ismerheti meg (3. o.).

## Lemez behelyezése és kivétele

A floppy lemez behelyezése a hajlékonylemez meghajtóba:

- Tolja be a lemezt a meghajtóba. Ellenőrizze, hogy a lemezen lévő címke a külső sarkán legyen, és felfelé.
- A lemez a helyére kattan, és a floppy lemez kilökő gomb kiugrik.

A floppy lemez kivétele a hajlékonylemez meghajtóból:

- Nyomja meg a floppy lemez kilökő gombot.
- A lemez kioldódik, és részben kiugrik a meghajtóból.
- · Húzza ki a lemezt a meghajtóból.

## Az optikai meghajtó tálca kinyitása

Az optikai meghajtó tálca kinyitásához:

- A bekapcsolt számítógépen nyomja meg az optikai meghajtó nyitó gombját.
- A tálca kioldódik és részben kinyílik.
- óvatosan húzza ki a tálcát ameddig lehet.

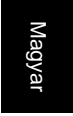

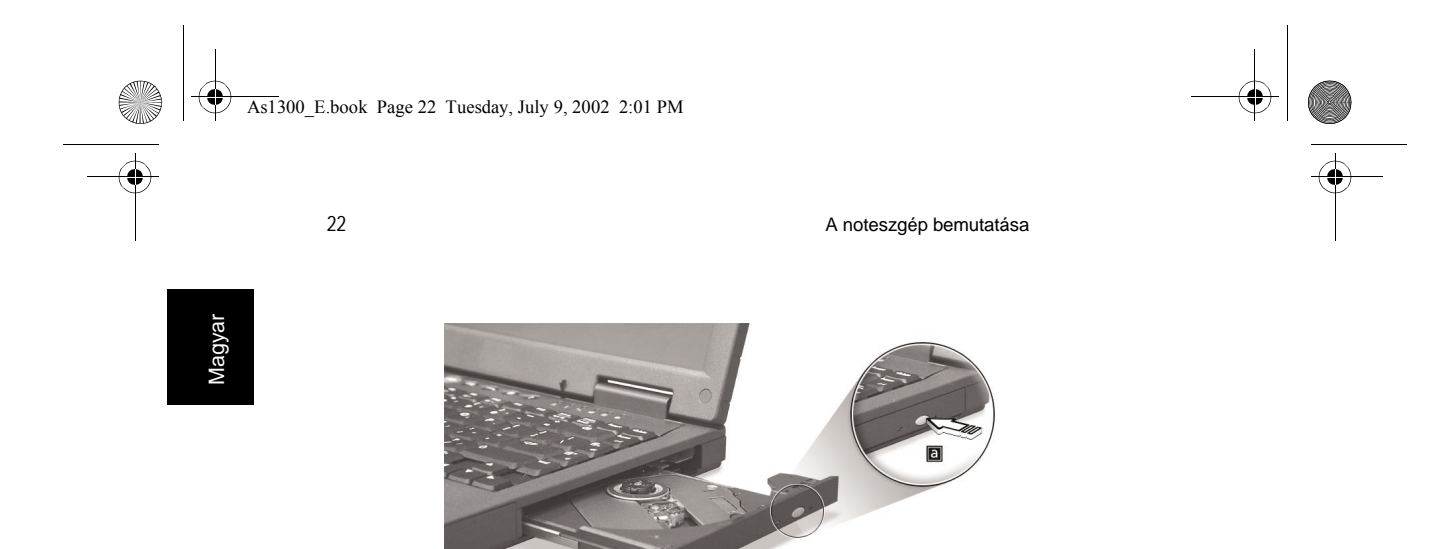

### Optikai lemez behelyezése:

- Helyezzen egy CD-t vagy DVD-t a nyitott tálcára. Illessze a lemez közepét az orsóra a tálcán.
- Finoman nyomja le a lemezt, amíg az a helyére kattan az orsón.
- Óvatosan tolja be a tálcát, amíg az egy kattanás kíséretében be nem záródik.

## Az optikai meghajtó tálca kinyitása végszükség esetén

Ha ki kell nyitnia az optikai meghajtót, amikor a számítógép ki van kapcsolva, nyomja egy kiegyenesített gemkapocs végét az optikai meghajtó vésznyitó nyílásába. A tálca kioldódik, és részben kinyílik.

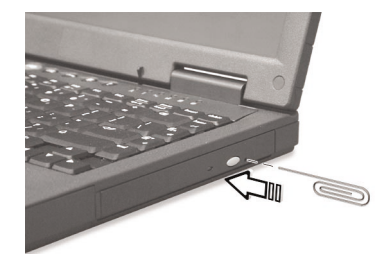

As1300\_E.book Page 23 Tuesday, July 9, 2002 2:01 PM

23

## Csatlakoztatási lehetőségek

A számítógép beépített csatlakoztatási lehetőségekkel rendelkezik hálózati csatlakozáshoz, és telefonvonalon keresztül folytatott kommunikációhoz.

## Ethernet és LAN

A beépített hálózati tulajdonság lehetővé teszi, hogy a számítógépet egy Ethernet-alapú (10/100 Mbps) hálózatra csatlakoztassa.

A hálózati funkció használatához csatlakoztasson egy Ethernet kábelt a gép hálózati csatlakozójába, majd csatlakoztassa a másik végét egy hálózati csatlakozóval vagy hub-on keresztül a hálózatra.

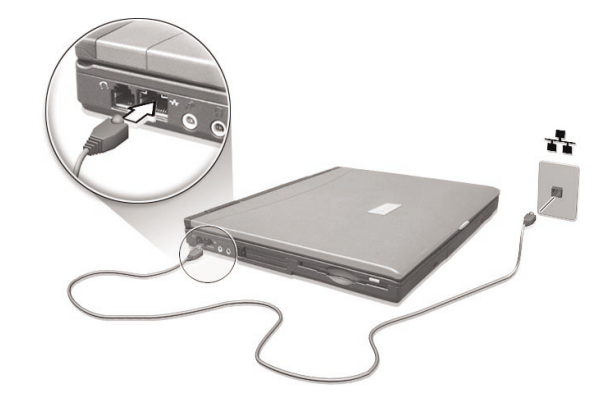

A hálózati csatlakozás beállításáról a Windows Help (Súgó) -ben tájékozódhat.

### Fax/adat modem

A számítógép beépített fax/adat modemmel rendelkezik, ennek segítségével kommunikálhat telefonvonalon keresztül. Csatlakozhat az Internet-re egy modemes kapcsolaton keresztül, bejelentkezhet a saját hálózatába egy távoli helyről, ill. faxot küldhet.

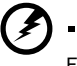

Figyelem! Ez a modem csatlakozó nem kompatibilis a digitális telefonvonalakkal, és az ilyen típusú csatlakozás kárt okoz a modemben. As1300\_E.book Page 24 Tuesday, July 9, 2002 2:01 PM

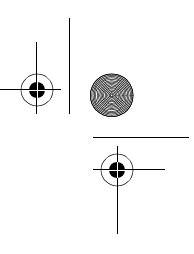

24

A noteszgép bemutatása

Magyar

 $(\mathbf{\bullet})$ 

A fax/adat modem használatához csatlakoztasson egy telefonkábelt a gép modem csatlakozójába, a másik végét pedig a telefon csatlakozóba.

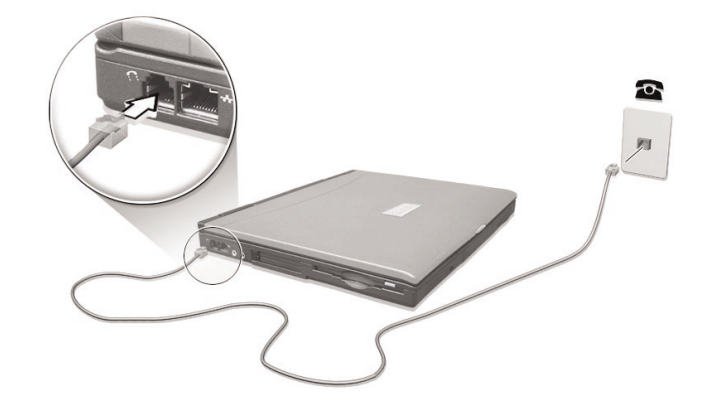

As1300\_E.book Page 25 Tuesday, July 9, 2002 2:01 PM

# Hangkártya

Ez a számítógépbe egy sztereo hangrendszer van beépítve. A beépített sztereo hangszórópár a gép elülső részén található, az ábra szerint.

A hangerő szoftver segítségével beállítható, pl. a Windows-ban a Volume Control használatával, vagy bármilyen más alkalmazás segítségével, amely hangerő szabályozó funkcióval rendelkezik.

A számítógép bal oldalán található két audio csatlakozó segítségével csatlakoztathat külső eszközöket. Az audio csatlakozók helyét az "A noteszgép bemutatása" c. rész ismerteti. A külső eszközök csatlakoztatásáról az "Audio eszközök" részben tájékozódhat a "Perifériák és bővítési lehetőségek" c. fejezetben.

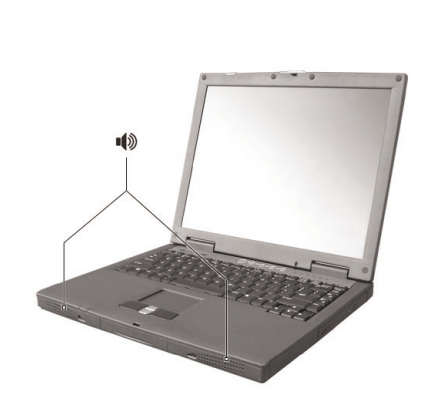

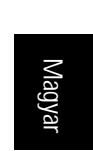

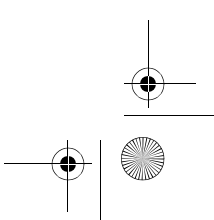

As1300\_E.book Page 26 Tuesday, July 9, 2002 2:01 PM

26

A noteszgép bemutatása

# A számítógép biztonsági védelme

Ez a számítógép hardveres és szoftveres biztonsági megoldásokkal rendelkezik, Kensington zár csatlakozóhely és jelszavas védelem formájában.

## A számítógép biztonsági zár használata

A Kensington zár nyílás segítségével fizikailag megakadályozhatja a számítógép eltulajdonítását. Tegye a következőket:

- Tekerje a számítógép biztonsági zárának kábelét egy nehezen mozdítható tárgy, mint egy asztal vagy lezárt fiók fogantyúja köré.
- Helyezze a zárat a nyílásba a számítógépen, fordítsa el 90°-kal, majd zárja le.

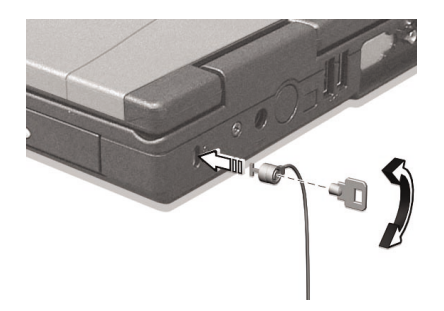

## Jelszavas védelem

A Windows jelszavas védelem használatával megvétheti számítógépét az illetéktelen hozzáféréstől. A felhasználónak meg kell adnia a jelszót, mielőtt egy Windows programrészbe lép.

- Először, nyissa meg a User Accounts-ot a Windows Control Panel-ben és válassza ki a sajátját.
- Kattintson a Create a Password -re, majd adja meg a kívánt jelszót.
- Kattintson a Performance and Maintenance, Power Options -re a Control Panel-ben.
- Az Advanced részben, válassza azt a lehetőséget, hogy a számítógép jelszót kérjen, amikor a rendszer visszaáll készenlét módból.

A jelszavas védelem törléséhez a jelszó beállításnál hagyja az új jelszó helyét üresen.
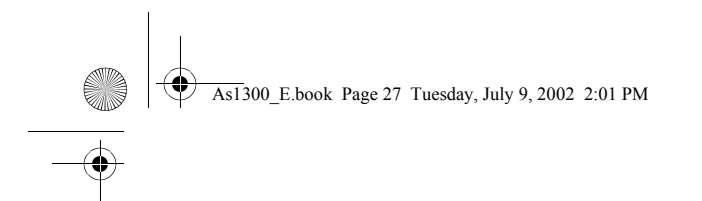

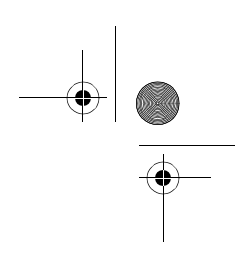

# Mûködtetés telepről

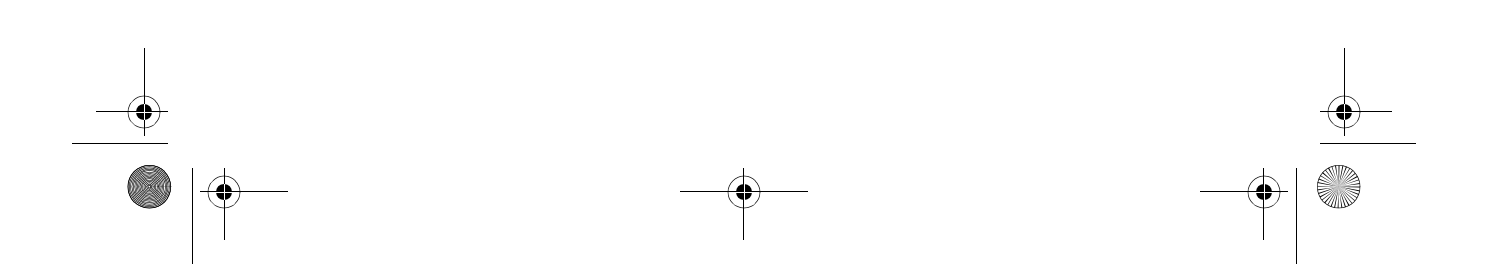

As1300\_E.book Page 28 Tuesday, July 9, 2002 2:01 PM

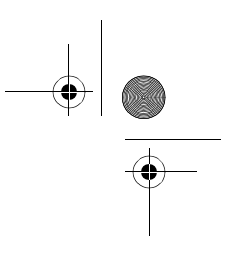

Az Aspire 1300 -as sorozatú hordozható számítógép váltóáramról vagy akkumulátorról mûködtethető. Ez a fejezet a számítógép akkumulátorról való mûködtetéséhez szükséges információt tartalmazza. Tájékoztatást ad ezen kívül a számítógép energiagazdálkodásáról is.

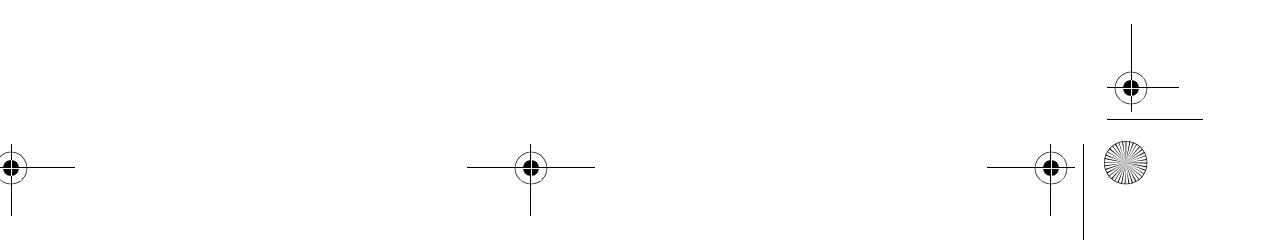

As1300\_E.book Page 29 Tuesday, July 9, 2002 2:01 PM

Akkumulátor

29

Ez a számítógép tölthető Ni-Mh vagy Li-Ion akkumulátorral működik.

### Az akkumulátor jellemzői

Az akkumulátor jellemzői a következők:

- A legújabb akkumulátor technológiai szabványok szerint készült.
- Lemerültségjelzővel rendelkezik.

A Ni-Mh akkumulátor élettartamának meghosszabbítása érdekében mindig teljesen merítse le az akkumulátort újratöltés előtt. A Li-Ion akkumulátor azonban bármikor újratölthető.

Az akkumulátor feltöltődik valahányszor csatlakoztatja a gépet a hálózati tápegységhez. Ez a számítógép támogatja a használat közbeni feltöltés (charge-in-use) funkciót, így a számítógép működtetése közben tudja az akkumlátort feltölteni. Azonban sokkal gyorsabban feltölthető az akkumulátor, ha a számítógép ki van kapcsolva.

Az akkumulátor jó szolgálatot tehet utazáskor, vagy áramszünet esetén. Érdemes egy tartalék, teljesen feltöltött akkumulátort beszerezni. A tartalék akkumulátor megrendelésével kapcsolatban forduljon a gép forgalmazójához.

### Az akkumulátor élettartamának maximalizálása

A számítógép akkumulátor, mint minden akkumulátor "fogyóeszköz". Ez azt jelenti, hogy bizonyos idő alatt, és használattól függően az akkumulátor teljesítménye lecsökken. Az akkumulátor élettartamának maximalizálása érdekében kérjük tartsa be az alábbi javaslatokat.

#### Az akkumulátor első használata

Ha először használja az akkumulátort, hajtsa végre az alábbi folyamatot, mielőtt az új akkumulátort számítógépéhez használná.

- 1 Helyezze az akkumulátort a számítógépbe. Ne kapcsolja be a gépet.
- 2 Csatlakoztassa a hálózati tápegységet, és teljesen töltse fel az akkumulátort.
- 3 Húzza ki a a hálózati tápegységet.
- 4 Kapcsolja be a számítógépet és működtesse az akkumulátorról.
- 5 Teljesen merítse le az akkumulátort míg az akkumulátor lemerültségjelző jelez.
- 6 Csatlakoztassa a gépet újra a hálózati tápegységhez és teljesen töltse fel az akkumulátort.

Végezze el a fenti lépéseket, míg az akkumulátort teljesen feltölti és teljesen lemeríti háromszor.

As1300\_E.book Page 30 Tuesday, July 9, 2002 2:01 PM

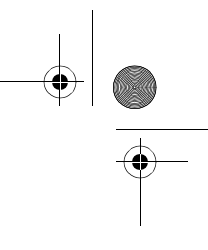

30

Mûködtetés telepről

\_ \_ \_ \_ \_ \_ \_ \_ \_ \_ \_ \_ \_ \_ \_

Ezt a můveletet új, vagy hosszú ideje használat nélkül tárolt akkumulátorral kell végrehajtani. Ha a számítógépét két hétnél hosszabb ideig nem fogja használni, vegye ki belőle az akkumulátort.

Eigyelmeztetés! Ne tegye ki az akkumulátort 0° C (32° F) alatti, vagy 60° C (140° F) feletti hőmérsékletnek, mert azzal károsodást okozhat benne.

Ha követi ezeket az utasításokat, az akkumulátor maximális tölthetőségét éri el. Ha nem hajtja végre teljes egészében ezt az akkumulátor kondicionáló folyamatot, az akkumulátor nem fogja teljesíteni teljes töltési lehetőségét, és az effektív élettartama is lerövidül.

Az akkumulátor hasznos élettartamára ártalmasan hathatnak az alábbi használati módok:

- Ha a számítógépet folyamatosan hálózati tápegységről használja, úgy, hogy az akkumulátor közben a noteszgépben van. Ha folyamatosan hálózati tápegységről muködteti hordozható számítógépét, vegye ki az akkumulátort a gépből miután teljesen feltöltődött.
- Ha nem a fent megjelölt módon meríti le/tölti fel az akkumulátort.
- Ha nagyon sokat használja (minél többet használja az akkumulátort, annál hamarabb éri el effektív élettartamát). Egy normál számítógép akkumulátor kb. ötszázszor újratölthető.

### Az akkumulátor behelyezése és kivétele

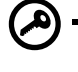

Fontos! Mielőtt kiveszi az akkumulátort a számítógépből, csatlakoztassa a hálózati tápegységet, ha tovább akarja használni a gépet. Ha nem, akkor először kapcsolja ki a számítógépet.

#### Az akkumulátor behelyezése:

- Helyezze az akkumulátort az akkumulátor tartóval egy vonalba; ellenőrizze, hogy a csatlakozó vége kerül be először, és az akkumulátor felső része felfelé álljon.
- 2 Csúsztassa az akkumulátort az akkumulátor-tartó részbe, majd finoman nyomja az akkumulátort addig, míg a helyére záródik.

### Az akkumulátor eltávolítása:

- 1 Nyissa ki az akkumulátort kioldó tolózárat az akkumulátor kiemeléséhez.
- 2 Húzza ki az akkumulátort a tartórészből.

As1300 E.book Page 31 Tuesday, July 9, 2002 2:01 PM

31

### Az akkumulátor töltése

Ha fel szeretné tölteni az akkumulátort, először ellenőrizze, hogy jól legyen behelyezve az akkumlátor-tartóba. Csatlakoztassa a hálózati tápegységet a számítógéphez, és a másik végét a fali csatlakozóba. Folytathatja a számítógép mûködtetését a hálózati tápegység használatával, miközben feltölti az akkumulátort. Azonban sokkal gyorsabban feltöltheti az akkumulátort, ha a számítógép kikapcsolt állapotban van.

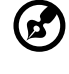

Megjegyzés: érdemes este feltölteni az akkumulátort. Javasoljuk, hogy utazás előtt hagyja az akkumulátort töltődni egész éjszaka. Így másnap teljesen feltöltött akkumulátorral utazhat.

. . . . . . . . . . . . . . . .

### Az akkumulátor töltöttségének ellenőrzése

A Windows akkumulátor töltésmérő az aktuális töltésszintet mutatja. Csak tartsa a kurzort a tálcán a töltésmérő (vagy az hálózati csatlakozó) ikonja fölött, hogy lássa az akkumulátor jelenlegi töltésszintjét.

### Az akkumulátor élettartamának optimalizálása

Az akku élettartamának optimalizálásával az akkumulátor legjobb kihasználását segíthetjük elő, meghosszabbítjuk a töltés/újratöltés ciklust, és javítjuk az újratöltés hatékonyságát. Az élettartam optimalizálásához kövesse az alábbi javaslatokat:

- Vásároljon egy plusz akkumulátort.
- Használja a hálózati tápegységet, amikor csak lehet, az akkut a menet közbeni géphasználathoz tartalékolja.
- · Vegye ki a PC kártyát, amikor nem használja, mivel az extra energiát von el.
- Az akkumulátort száraz, hůvös helyen tárolja. Az ajánlott tárolási hőmérséklet 10-30 ° C. Minél magasabb a tárolási hőmérséklet, az akkumulátor annál hamarabb lemerül.
- A túl gyakori feltöltés csökkenti az akkumulátor élettartamát.
- Vigyázzon az akkumulátorra és a hálózati tápegységre. Ld. "A hálózati tápegység kezelése" és az "Az akkumulátor kezelése" c. részeket.

### Lemerültségjelző

Amikor a számítógépet akkumulátorról működteti, figyelje a Windows energiaállapot jelzőjét (Windows Power Meter).

 Figyelem: csatlakoztassa a hálózati tápegységet amint lehet, ha a lemerültség jelzés megjelenik. Adatot veszít, ha az akkumulátor teljesen lemerül és a számítógép kikapcsol. As1300\_E.book Page 32 Tuesday, July 9, 2002 2:01 PM

32

Mûködtetés telepről

A következő táblázat bemutatja, mit tegyen, amikor a lemerültség jelzést észleli:

| Helyzet                                                                                        | Javasolt lépések                                                                                                    |
|------------------------------------------------------------------------------------------------|----------------------------------------------------------------------------------------------------|
| A hálózati tápegység<br>és fali csatlakozó<br>rendelkezésre áll                                | <ol> <li>Csatlakoztassa a hálózati tápegységet a számítógéphez, és<br/>dugja be a másik végét a konnektorba.</li> <li>Mentsen el minden szükséges fájlt.</li> <li>Folytassa a munkát.</li> </ol>                                                              |
|                                                                                                | Kapcsolja ki a számítógépet, ha gyorsan szeretné feltölteni az akkumulátort.                                                                                                    |
| Egy teljesen feltöltött<br>pót akkumulátor<br>áll rendelkezésre                                | <ol> <li>Mentsen el minden szükséges fájlt.</li> <li>Lépjen ki az alkalmazásból.</li> <li>A számítógép kikapcsolásához zárja le az operációs rendszert.</li> <li>Cserélje ki az akkumulátort.</li> <li>Kapcsolja be a gépet és folytassa a munkát.</li> </ol> |
| Hálózati tápegység<br>ill. fali csatlakozó nem<br>elérhető. Nincs tartalék<br>akkumulátor sem. | <ol> <li>Mentsen el minden szükséges fájlt.</li> <li>Lépjen ki minden alkalmazásból.</li> <li>A számítógép kikapcsolásához zárja le az operációs rendszert.</li> </ol>                                                                                        |

Magyar

 $\odot$ 

 $( \mathbf{\bullet} )$ 

As1300 E.book Page 33 Tuesday, July 9, 2002 2:01 PM

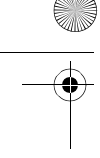

33

√lagyai

# Energiagazdálkodás

A számítógép beépített energia szabályozó egységgel rendelkezik, amely figyeli a rendszer működését. A rendszer működés azokra a tevékenységekre utal, amelyekben a következő eszköz(ök) vesz(nek) részt: billentyűzet, érintőmező/egér, hajlékonylemez, ill. merevlemez egység, optikai meghajtó, a géphez csatlakoztatott perifériák, és a videó memória. Ha semmilyen működést nem észlel (a beállításokat a Windows Power Management -ben ellenőrizheti), a számítógép leállít egy, vagy több eszközt az energia-megtakarítás érdekében.

Ez a noteszgép olyan energiagazdálkodási módot alkalmaz, ami támogatja az ACPI-t (Advanced Configuration and Power Interface), amely maximális energiamegtakarítást és maximális teljesítmény elérését teszi lehetővé. Az ACPI lehetővé teszi, hogy a Windows ellenőrizze, hogy a számítógéphez csatlakoztatott eszközök mennyi energiát kapnak. Így a Windows minden, a noteszgép számára szükséges energia-megtakarítási feladatot elvégez. További információt a Windows súgó-ban talál.

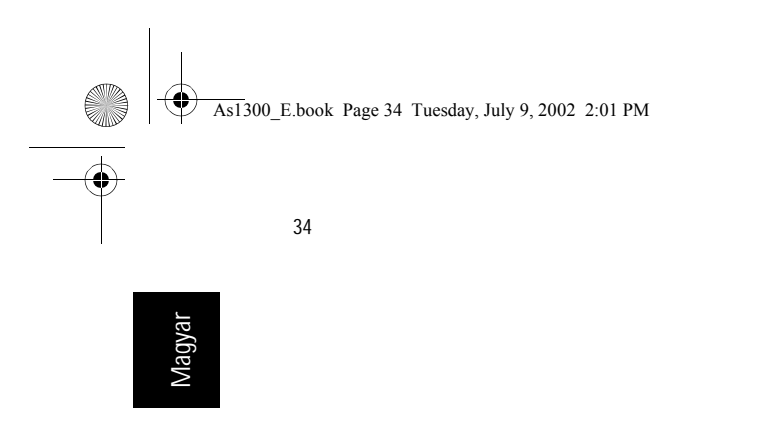

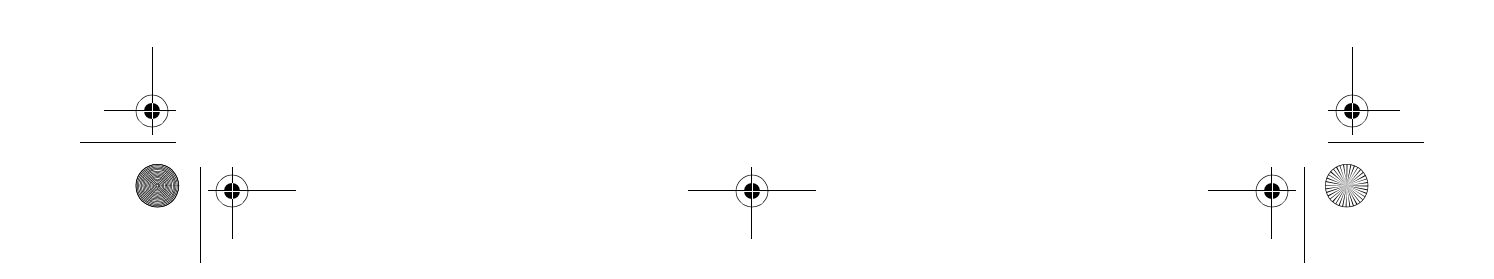

Mûködtetés telepről

•

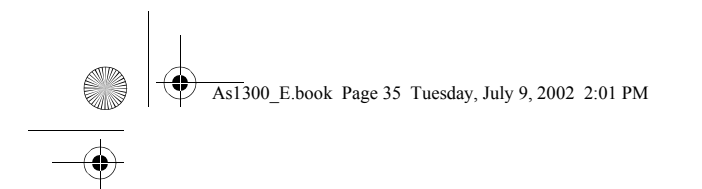

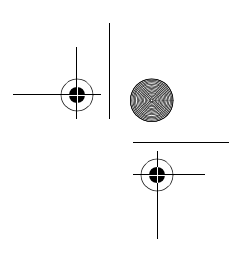

# Perifériák és bővítési lehetőségek

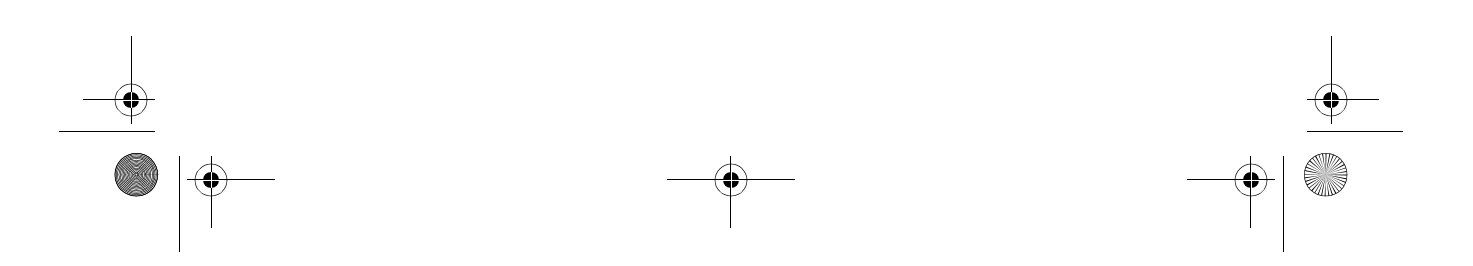

As1300\_E.book Page 36 Tuesday, July 9, 2002 2:01 PM

Az Aspire 1300-as sorozatú hordozható számítógép kitûnően bővíthető.

Ez a fejezet bemutatja, hogyan csatlakoztassa a perifériákat a rendszer bővítéséhez. Arról is tájékoztat, hogyan bővítsük a legfontosabb eszközöket, hogy megnövekedjen a rendszer teljesítmény, és a gép lépést tarthasson a legújabb technológiával.

A perifériákról további információért forduljon a forgalmazóhoz. Valamint feltétlenül olvassa el az új hardverhez mellékelt kézikönyvet és dokumentációt. As1300\_E.book Page 37 Tuesday, July 9, 2002 2:01 PM

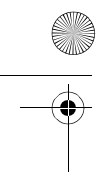

# Külső kijelző eszközök

Csatlakoztathat egy külső (VGA) monitort vagy projektort a gép külső kimenet csatlakozójához. A számítógép egyidejû kijelzés funkciójáról és több kijelző használatáról továbbiak a "Képernyő" c. részben.

Használja az Fn + F5 gyorsbillentyût, hogy a kijelzést váltogassa a gép LCD panel és a külső kijelző eszköz között. További információ a "Gyorsbillentyûk" résznél.

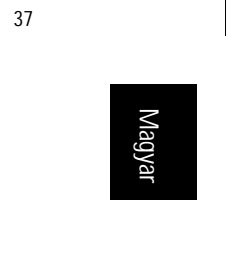

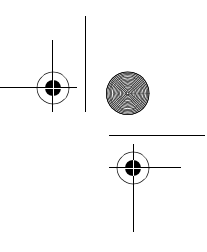

38

Perifériák és bővítési lehetőségek

# Magyar

### Külső bemeneti eszközök

A számítógép USB csatlakozó segítségével számos bemeneti eszköz csatlakoztatható a noteszgéphez, ezzel nagyobb funkcionalitást és kényelmesebb használatot biztosítva. Továbbá az USB csatlakozókkal sok más periféria eszközt csatlakoztathatunk, pl., digitális kamera, nyomtatók. és szkennerek. Az USB eszközök csatlakoztatásáról további info. a "Bővítőeszközök" c. részben.

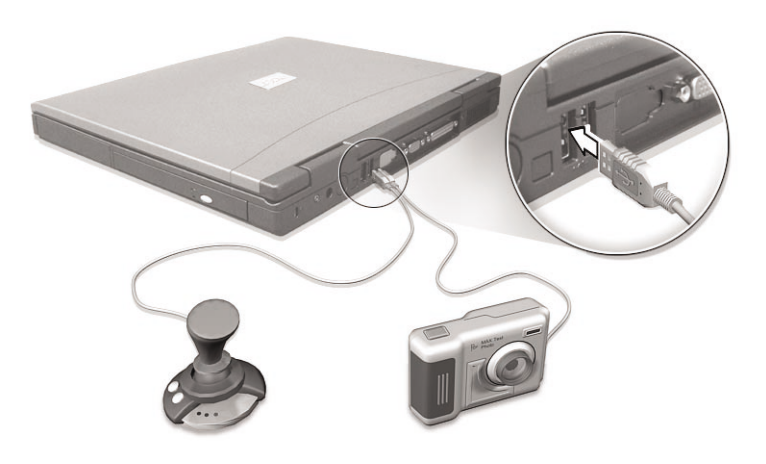

### Külső billentyúzet

Ez a noteszgép teljes méretű billentyűzettel rendelkezik. Azonban, ha úgy gondolja csatlakoztathat egy külső billentyűzetet valamelyik USB csatlakozóhoz. Ezzel kihasználhatja a teljes méretű asztali gép billentyűzet kényelmét és további funkcióit, amikor adatokat gépel a hordozható számítógépen.

### Külső számológép billentyúzet

A noteszgép rendelkezik egy beépített számológép billentyûzettel, amit ha a Num Lock funkcióval párosítunk, könnyen vihetünk be számadatokat a gépbe. Másik lehetőség, hogy egy 17 billentyûből álló számológép billentyûzetet csatlakoztat a gép egyik USB csatlakozójához. Így kényelmesen használhat számbillentyûzetet, és nem jelent akadályt, ha közben szöveget is gépelnie kell. As1300\_E.book Page 39 Tuesday, July 9, 2002 2:01 PM

 $( \blacklozenge )$ 

Magyar

39

### Külső mutatóeszköz

Ezen a noteszgépen található egy érzékeny érintőmező mutató eszköz, két kattintó gombbal és egy görgetés gombbal. Azonban, ha hagyományos egeret, vagy más mutatóeszköz szeretne használni, csatlakoztathatja azt a gép egyik USB csatlakozójához.

As1300\_E.book Page 40 Tuesday, July 9, 2002 2:01 PM

Perifériák és bővítési lehetőségek

40

.

Vlaqva

Nyomtató

Ez a számítógép lehetővé teszi párhuzamos és USB nyomtató használatát.

A nyomtató kézikönyvében talál információt:

- A hardver beállításáról.
- A szükséges vezérlőprogramok telepítéséről a Windows-ban.
- A mûködtetésről.

USB nyomtató használatakor csak csatlakoztassa az eszközt a gép valamelyik USB csatlakozójába és várja meg, hogy a Windows megtalálja az új hardvert.

Párhuzamos nyomtató csatlakoztatásakor először kapcsolja ki az operációs rendszert. Csatlakoztassa a nyomtatót a párhuzamos csatlakozóhoz, majd indítsa újra a számítógépet. Várjon, amíg a Windows megtalálja az új hardvert.

As1300\_E.book Page 41 Tuesday, July 9, 2002 2:01 PM

## Audio eszközök

A számítógépben beépített sztereó hangszórók vannak, valamint van egy belső mikrofon is. Ezekről további információt a "Audio" c. részben talál. Azonban a beépített eszközökön kívül a gép baloldalán található audio csatlakozó lehetővé teszi külső audio bemeneti, - és kimeneti eszközök csatlakoztatását.

Külső mikrofont csatlakoztathat a mikrofon-bemeneti jack csatlakozóhoz. Ez nagyobb mozgásszabadságot és jobb audio bemeneti minőséget tesz lehetővé.

Csatlakoztasson fejhallgatót a fejhallgató csatlakozóba, ha egyedül kívánja hallgatni, és hogy jobb legyen az audio kimeneti minőség.

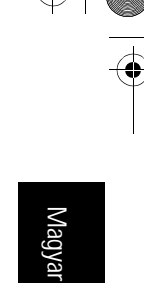

41

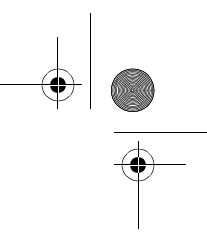

42

Perifériák és bővítési lehetőségek

### Bővítő eszközök

### PC kártya

Ezen a számítógépen egy PC kártya bővítőhely van ami támogatja a standard Type II vagy Type III PC kártya (PCMCIA vagy CardBus) használatát. Ezzel jelentősen kiterjeszthető a gép felhasználhatósága, és bővíthetősége. Sokféle PC kártya létezik, pl. flash (frissíthető) memória, SRAM, fax/data modem, LAN, és SCSI kártyák. Forduljon a forgalmazóhoz, ha szeretné megtudni, milyen PC kártyák állbak rendelkezésre az Ön gépéhez.

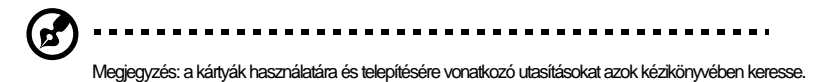

### A PC kártya behelyezése:

- Helyezze a kártyát a számítógép PC kártya nyílásához. Ellenőrizze, hogy a csatlakozók sarka a nyílásnál legyen, és a kártya megfelelő irányban van. Sok kártyán nyillal jelölik, hogyan kell helyesen behelyezni a kártyát.
- 2 Csúsztassa a kártyát a nyílásba, majd nyomja óvatosan, míg a kártya csatlakozik.
- 3 Ha szükséges, csatlakoztassa a kártya kábelét a kártya külső élén található csatlakozóba.
- 4 A Windows automatikusan észleli a kártya jelenlétét.

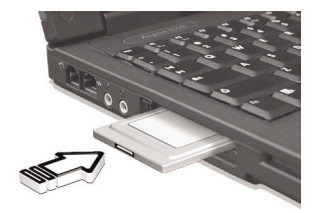

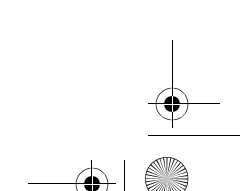

•

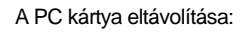

- 1 Lépjen ki abból az alkalmazásból, ami ezt a kártyát használja.
- 2 Kattintson kétszer a PC kártya ikonra a Tálcán, majd válassza a kártya biztonságos kivételét biztosító opciót. Várja meg az üzenetet, hogy már biztonságosan kiveheti a kártyát.
- 3 Nyomja meg a PC kártya kilökő gombot, hogy félig kijöjjön a kártya.
- 4 Majd húzza ki a kártyát a nyílásból.

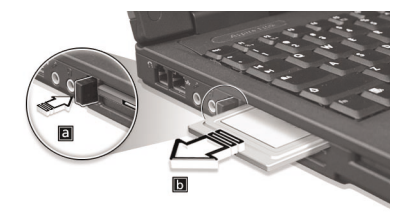

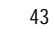

Magyai

As1300\_E.book Page 44 Tuesday, July 9, 2002 2:01 PM

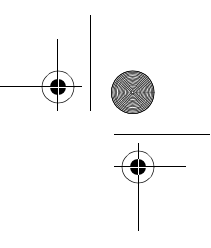

44

Perifériák és bővítési lehetőségek

Magyar

### USB eszközök

Ennek a számítógépnek két USB (Universal Serial Bus) csatlakozója van, amiken keresztül számos USB perifériát csatlakoztathat. Az USB billentyûzetet, számológép billentyûzetet, egér vagy nyomtató csatlakoztatásáról további információ a "Külso berneneti eszközök" és a "Nyomtató" c. részben található. További gyakori USB eszközök:pl. a digitális kamera, szkenner, külső adattárolók.

Az USB eszközök "plug and play" tulajdonsággal rendelkeznek, ami azt jelenti, hogy nem kell kikapcsolni a számítógépet, hogy ezeket az eszközöket csatlakoztassa. Ezeket az eszközöket bármikor lecsatlakoztathatja a gépről.

Az USB használat további előnye az USB hub-ok használatának lehetősége. Ezzel ugyanis számos eszköz megosztozhat egy USB csatlakozón (sorba fûzhetők). As1300\_E.book Page 45 Tuesday, July 9, 2002 2:01 PM

0

# További bővítési lehetőségek

### Akkumulátor

Tartalék akkumulátor használata már jól bevált gyakorlat, különösen utazáshoz. Lényegesen hosszabb energiaellátást biztosít utazás közben.

### Hálózati tápegység

Ha tartalék hálózati tápegységgel rendelkezik, akkor két helyen is rendelkezésére állhat ez az eszköz. Például az egyiket tarthatja otthon, a másikat pedig a munkahelyén. Így nem kell magával vinnie a hálózati tápegységet, ha a két leggyakoribb tartózkodási helye között utazik.

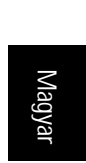

45

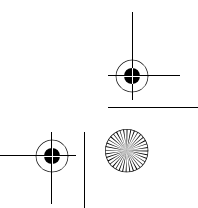

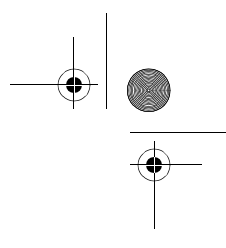

46

Perifériák és bővítési lehetőségek

......

Magyar

## Főbb alkatrészek bővítése

Ez a számítógép magas színvonalon nagy teljesítményt nyújt. Azonban néhány felhasználó, illetve az általuk használt alkalmazások még többet kívánnak. A teljesítmény további növeléséhez lehetőség van a föbb alkatrészek bővítésére.

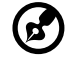

Megjegyzés: A főbb alkotórészek cseréje előtt keresse fel a számítógép forgalmazóját!

### Memória bõvítés

Ez a számítógép két memória bővítőhellyel rendelkezik, amelyek soDIMM (Small Outline Dual Inline Memory Modules) modulokat fogadnak be. A memória bővítőhely támogatja a PC-133 SDRAM (Synchronous Dynamic Random Access Memory) memóriát.

A memória bővítőhelyek könnyen elérhetőek, így a felhasználó maga tudja bővíteni a számítógép memóriát.

Memória beépítéséhez kövesse az alábbi lépéseket:

- 1 Kapcsolja ki a számítógépet, húzza ki a hálózati tápegységet (ha éppen használta) és vegye ki az akkumulátort.
- 2 Fordítsa a számítógépet a tetejére, hogy hozzáférjen az gép alján található memória tartó egységhez. Távolítsa el a csavart a memóriát takaró lapról, majd vegye le ezt a fedőlapot.

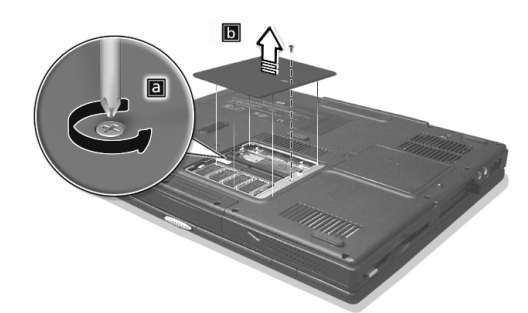

As1300\_E.book Page 47 Tuesday, July 9, 2002 2:01 PM

3

Helyezze a memória modult ferdén a nyílásba (a), majd finoman nyomja le, amíg be nem kattan a helyére (b).

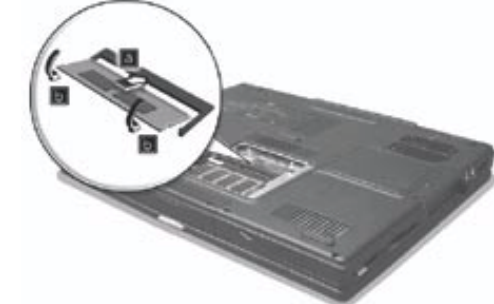

47

Helyezze vissza a memóriát takaró lapot, és rögzítse a csavarral. 4

A számítógép automatikusan érzékeli a változást és újra konfigurálja a memóriát.

### Merevlemez bővítése

Ha nagyobb tárolókapacitásra van szüksége, nagyobbra cserélheti a merevlemez egységet. A számítógép 9.5mm-es 2.5 colos E-IDE merevlemezt használ. Ha merevlemez bővítést kíván végrehajtani, keresse fel a gép forgalmazóját.

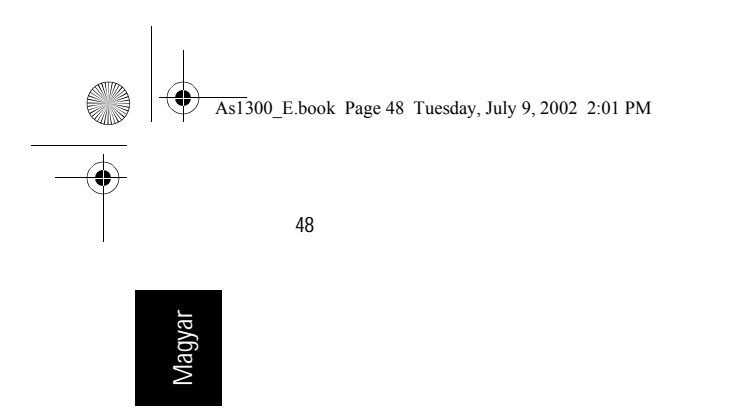

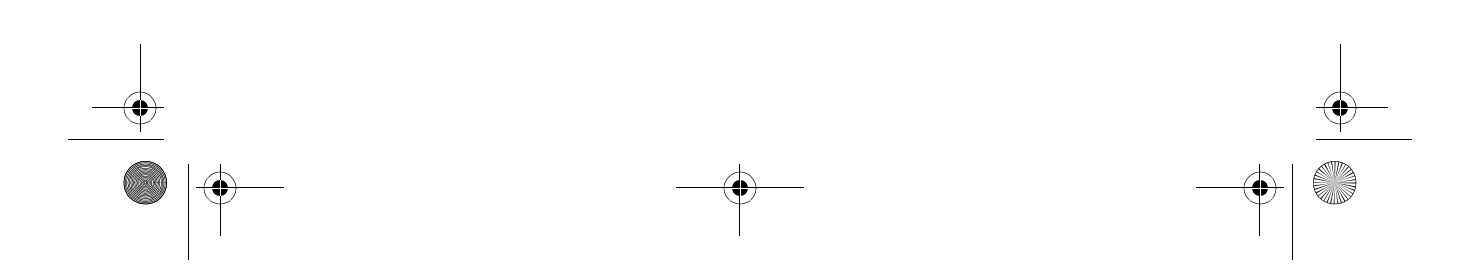

Perifériák és bovítési lehetőségek

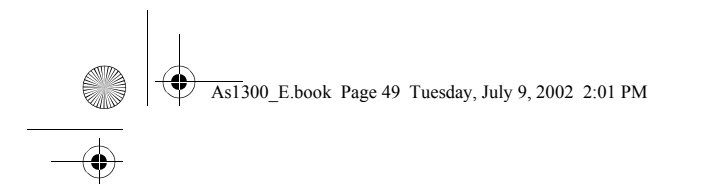

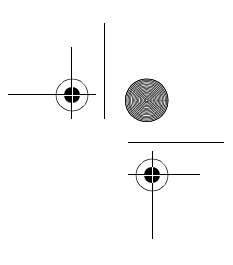

# Utazás a számítógéppel

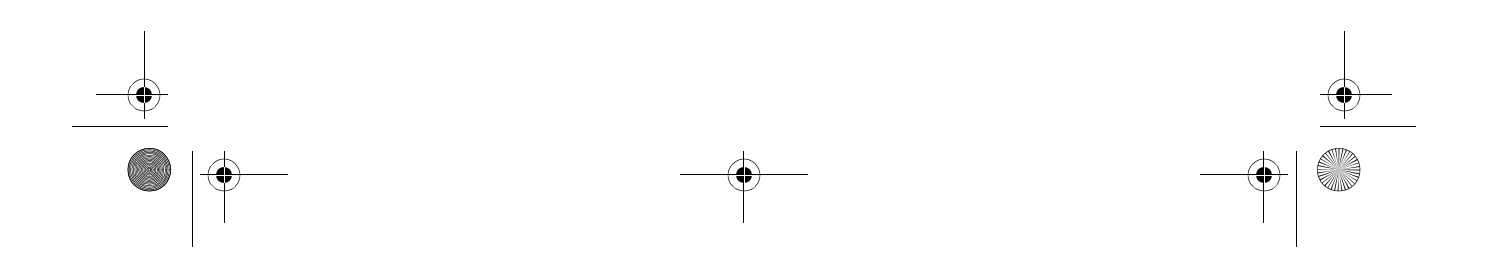

As1300\_E.book Page 50 Tuesday, July 9, 2002 2:01 PM

Az Aspire 1300-as sorozatú hordozható számítógép ideális ahhoz, hogy utazásaira magával vigye. Ez a fejezet ötleteket és útmutatást ad, mire kell gondot fordítania, ha a noteszgépét magával viszi. As1300\_E.book Page 51 Tuesday, July 9, 2002 2:01 PM

51

# Lekapcsolódás az asztali gépről

Mielőtt bárhová viszi a számítógépet, kapcsolja ki és húzza ki a perifériákat:

- 1 Mentse el a munkáját és csukja be az alkalmazásokat.
- 2 **A** számítógép kikapcsolásához zárja le a Windows-t.
- 3 Húzza ki a hálózati tápegységet a konnektorból, majd húzza ki a csatlakozóját a számítógépből
- 4 Húzza ki a géphez csatlakoztatott külső eszközök (billentyûzet, egér, nyomtató, stb) csatlakozóit a számítógépből.
- 5 Ha biztonsági zár kábelt használt, távolítsa el azt is a gépről.
- 6 Helyezze a noteszgépet egy erős, vízálló táskába, vagy tokba.

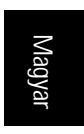

As1300\_E.book Page 52 Tuesday, July 9, 2002 2:01 PM

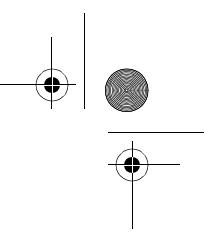

52

Utazás a számítógéppel

# Magyar

## Ha a számítógépet magával viszi

ldőnként csak rövid távolságot kell megtennie a noteszgéppel. Például az irodájából át kell mennie egy tárgyalóterembe. Ebben az esetben nem kell kikapcsolnia az operációs rendszert.

### A számítógép felkészítése

Először húzzon ki minden perifériát a gépből, amit nem akar magával vinni. Majd csukja le a noteszgép fedelét, így a számítógép készenlét (Standby) módba kerül. Most már biztonságosan viheti magával a gépet mindenhová az épületben.

Amikor készenáll arra, hogy újból használja a gépet, nyissa fel a fedelet és kapcsolja be a gépet, hogy a rendszer visszaálljon a készenlét módból.

### Mit vigyen rövid tárgyalásokra

Ha teljesen feltöltött akkumulátorral indul, valószínûleg semmi mást nem kell a géphez magával vinnie a tárgyalásra.

### Mit vigyen hosszabb tárgyalásokra

Hosszabb tárgyalásokra vigyen magával hálózati tápegységet. Használhatja végig a noteszgépet hálózati áramforrásról, vagy megvárhatja amíg lemerül és csak a lemerültség jelzés észlelése után csatlakoztassa a hálózati tápegységet.

Ha a tárgyalóteremben nincs elérhető fali konnektor, csökkentse az akkumulátor terhelését a számítógép készenlét (Standby) üzemmódba helyezésével, amikor hosszabb ideig nem használja a gépet. Érdemes magával vinnie tartalék akkumulátort, ha van.

As1300\_E.book Page 53 Tuesday, July 9, 2002 2:01 PM

53

# Ha a számítógépet hazaviszi

Amikor a hordozható számítógépet hazaviszi, illetve beviszi az irodájába, fel kell készítenie a gépet erre a rövid útra is.

### A számítógép felkészítése

Miután lekapcsolta a noteszgépet az asztali gépről (ld. "Lekapcsolódás az asztali gépről"), készítse fel a számítógépet az alábbiak szerint:

- 1 Távolítson el minden médiát a meghajtókból. Ha elmulasztja kivenni az összes adathordozót, megsérülhet az olvasófej.
- 2 Helyezze a számítógépet olyan védőtokba, ami ki van párnázva, hogy megóvja a gépet az ütődésektől. Ellenőrizze, hogy a gép ne csúszkáljon a tokban.

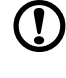

Vigyázat: Csomagoláskor ne tegyen semmit közvetlenül a gép tetejére, mert megsérülhet a képernyő.

### Mit vigyen magával

Ha nincs otthon tartalék akkumulátor ill. tápegység, érdemes magával vinni a hálózati tápegységet és ezt a Felhasználói kézikönyvet.

### Különleges szempontok

A számítógép védelme érdekében utazás közben érdemes figyelmet fordítania az alábbiakra:

- Csökkentse minimálisra a noteszgépet érő hőmérsékleti változásokat azáltal, hogy a gépet magánál tartja, és nem a csomagtérbe teszi.
- · Ne hagyja a hordozható számítógépet a felmelegedett autóban.
- A hőmérséklet- és páratartalom változás lecsapódást okozhat a számítógépen. Mielőtt bekapcsolja a számítógépet, várja meg, amíg a gép újra szobahőmérsékletû lesz, és nézze meg, hogy a képernyő nem párás-e. Ha a hőmérséklet változás több, mint 10°C, hagyja a számítógépet lassan szobahőmérsékletre állni. Ha megoldható, hagyja a számítógépet felmelegedni egy olyan helyiségben, ahol a hőmérséklet értéke a kinti és a benti hőmérséklet közé esik.

As1300\_E.book Page 54 Tuesday, July 9, 2002 2:01 PM

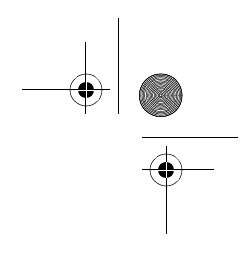

54

Utazás a számítógéppel

Magyar

0

### Otthoni iroda kialakítása

Ha gyakran dolgozik otthon a hordozható számítógépén, érdemes egy második hálózati tápegységet vásárolni otthoni használatra. Így nem kell plusz súlyt cipelnie az irodájába, illetve haza.

Esetleg érdemes lehet otthon is tartani bizonyos periféria eszközöket, mint pl. billentyûzet, számológép billentyûzet, egér és nyomtató.

As1300\_E.book Page 55 Tuesday, July 9, 2002 2:01 PM

55

# Utazás a számítógéppel

Előfordulhat időnként, hogy hosszabb utazásra is magával kell vinnie a számítógépet.

### A számítógép felkészítése

Készítse fel a számítógépet úgy, mintha hazavinné. Győződjön meg arról, hogy a számítógépben lévő akkumulátor fel van töltve. A reptéri biztonsági személyzet gyakran kéri a számítógép bekapcsolását, amikor a beszálló területre lép.

### Mit vigyen magával

Érdemes a következoket magával vinnie:

- Hálózati tápegység
- · Teljesen feltöltött tartalék akkumulátor
- További nyomtató vezérlő program fájlokat (ha más nyomtató használatát tervezi)
- Telefon és hálózati kábel (ha szüksége lesz a számítógép modem használatára és hálózati csatlakozásra).

### Különleges szempontok

A már ismertetettek mellett kövesse ezeket a számítógép védelmére szolgáló irányelveket is utazása alatt:

- Mindig kézipoggyászként vigye a számítógépet.
- Ha lehetsége, biztonsági ellenőrzésnél kézzel ellenőriztesse a számítógépet. Habár a repülőtereken található biztonsági röntgen nem károsítja a gépet, de ne vigye át a fémkeresőn.
- Ne tegye ki a floppy lemezeket kézi fémkeresővel történő biztonsági ellenőrzésnek.

As1300\_E.book Page 56 Tuesday, July 9, 2002 2:01 PM

56

Utazás a számítógéppel

# Magyar

# Ha a számítógéppel külföldre utazik

Előfordulhat, hogy külföldre is magával kell vinnie hordozható számítógépét.

### A számítógép felkészítése

Készítse fel a számítógépet, ahogy általában utazáshoz teszi. Ne felejtse el figyelembe venni a repülőgéppel történő utazásra vonatkozó instrukciókat (Ld. "Utazás a számítógéppel").

### Mit vigyen magával

Javasoljuk, hogy a következoket vigye magával:

- Hálózati tápegység.
- Az úticél szerinti országnak megfelelő tápfeszültség csatlakozó kábel.
- Teljesen feltöltött tartalék akkumulátor.
- További nyomtató vezérlő program fájlok (ha más nyomtató használatát tervezi).
- Telefon és hálózati kábel (ha szüksége lesz a számítógép modem használatára és hálózati csatlakozásra). Ellenőrizze, hogy a modem megfelelő-e a célországban můködő telefonrendszerhez. Elképzelhető, hogy néhol PC kártya modem használatára lesz szükség.

### Különleges szempontok

Kövesse ugyanazokat a különleges szempontokat, mint általában a számítógéppel való utazásnál. Néhány további hasznos ötlet külföldi utazáshoz:

- Ellenőrizze hogy a helyi hálózat feszültsége és a gép hálózati tápegység csatlakozókábelének szabványa egyezik-e. Ha nem, vásároljon egy olyan kábelt, ami megfelel a helyi szabványnak. Ne használjon átalakítót.
- Ha telefonvonalon keresztüli csatlakozást tervez külföldön, ellenőrizze, hogy a számítógéppel használt modem és csatlakozó kompatibilis-e a célország telefonrendszerével. Ha szükséges, szerezzen be egy PC kártya modemet ami megfelel a helyiszabványnak.
- Ne tegye ki a floppy lemezeket kézi fémkeresővel történő biztonsági ellenőrzésnek.

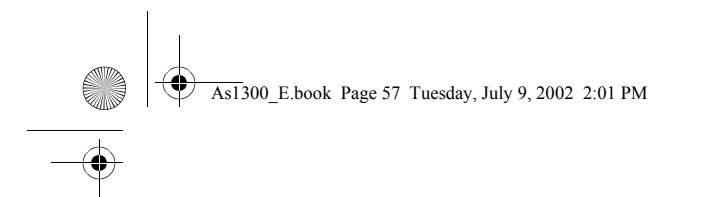

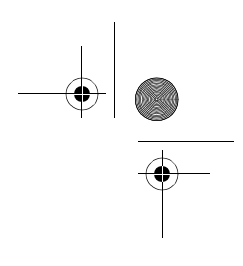

# Szoftver

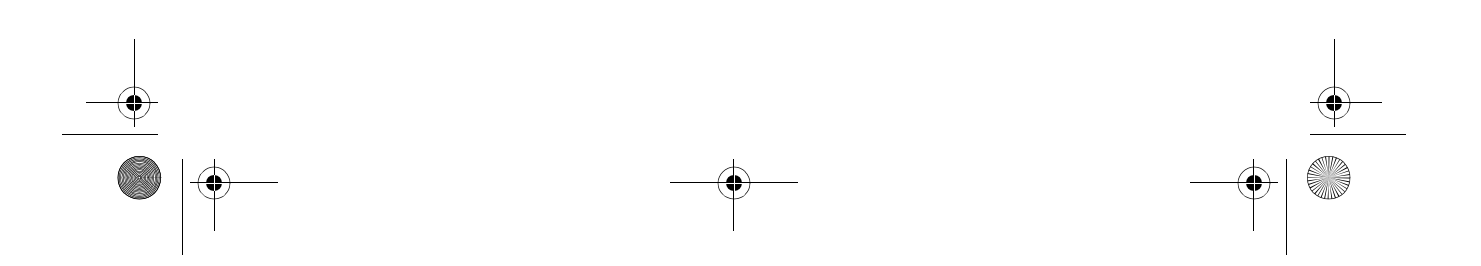

As1300\_E.book Page 58 Tuesday, July 9, 2002 2:01 PM

Az Aspire 1300-as sorozatú hordozható számítógéphez tartoznak rendszer segédprogramok.

Ez a fejezet a számítógéppel együtt szállított fontos szoftvereket ismerteti.

As1300\_E.book Page 59 Tuesday, July 9, 2002 2:01 PM

59

### Rendszer szoftver

A számítógépre gyárilag a következo szoftverek vannak telepítve:

- · Microsoft Windows operációs rendszer.
- · Hardver BIOS Setup Segédprogram.
- Rendszer segédprogramok, meghajtó vezérlő és alkalmazás szoftverek.

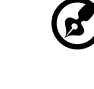

Megjegyzés: A Windows szoftver alkalmazások futtatásához kattintson a Start gombra, majd válassza ki az alkalmazás mappáját és kattintson az alkalmazás ikonjára. Ha többet szeretne tudni adott szoftverről és segédprogramról, használja a szoftver által felkínált "online" segítséget.

### Launch Manager

- -

Az Indítás vezérlő (Launch Manager) lehetővé teszi a billentyűzet felett elhelyezett négy indítógomb beállítását. A gombok helyét az "Indító gombok" c. rész mutatja a 20. oldalon.

A Launch Manager elérhető, ha rákattint a Start, All Programs, majd a Launch Manager menüre az alkalmazás indításához.

| 😵 Aspire Launch Manager |                      |            |           |
|-------------------------|----------------------|------------|-----------|
| E-Mail                  | [E-Mail Manager]     | • A        | dd Delete |
| www                     | [ Internet Browser ] | • A        | dd Delete |
| Launch<br>Manager       | [Launch Manager]     | <b>▼</b> A | dd Delete |
| Launch<br>Manager       | [Launch Manager]     | • A        | dd Delete |
|                         | ОК                   | Cancel     |           |

As1300\_E.book Page 60 Tuesday, July 9, 2002 2:01 PM

60

Szoftver

Magyar

## BIOS Setup Segédprogram

A BIOS (basic input/output system) fontos információkat tartalmaz a hardver és rendszer szoftver beállítások konfigurálásához. A számítógép a BIOS -t nézi meg először a gép indításakor, még mielőtt betölti az operációs rendszert.

A számítógép BIOS tartalmaz egy beépített setup segédprogramot, amit Insyde Software SCU -nak (system configuration utility) neveznek. Ezt a programot úgy lehet elindítani, ha röviddel a gép bekapcsolása után, a POST rutin futása alatt megnyomja az F2 gombot.

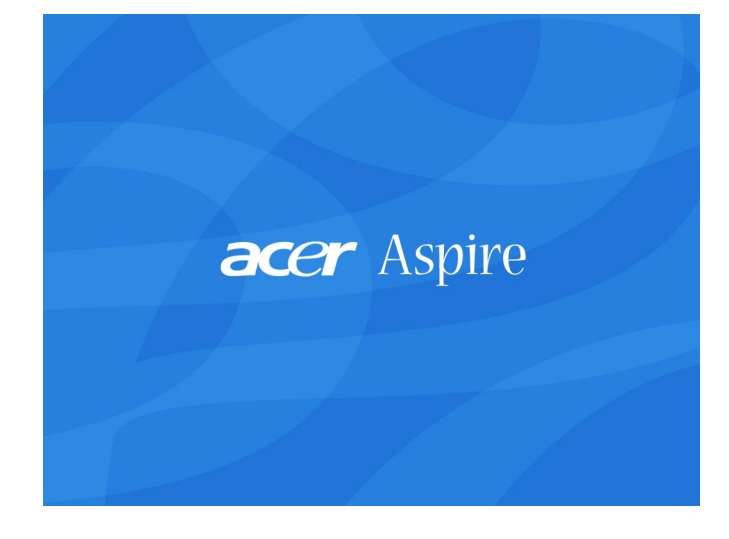

A BIOS setup segédprogram összesített információkat nyújt a számítógépről, annak eszközeiről, a processzorról és a memóriáról.

Az Ön számítógépe megfelelően konfigurált és optimalizált, így nem kell lefuttatnia ezt a segédprogramot. Azonban, ha konfigurációs problémák jelentkeznek, szükség lehet változtatásokra a BIOS beállításában. Ha problémát észlel, kérjük, olvassa el a "Hibakeresés" c. fejezetet.

### A BIOS Setup Segédprogram tartalma

A BIOS setup segédprogram két menüből áll: Startup és Exit.

- Használja a jobbra, és a balra nyilakat a két menü közti váltáshoz.
- Nyomja meg az Enter gombot egy menü indításához, majd használja a fel, és a le nyilakat a menüpontok közti váltáshoz. Másik lehetőség, hogy a megfelelő shortcut gombot (pirossal jelzett) használja a menü és a menüpontok kiválasztásához.

As1300\_E.book Page 61 Tuesday, July 9, 2002 2:01 PM

 Amikor egy menüpntot kiválaszt, megjelenik a hozzá tartozó párbeszéd ablak. Információk és utasítások a képernyő alján jelennek meg. 61

### Startup menü

A Startup menü két részből áll: Date and Time, és Boot Device.

| Insyde Software SCU<br>Startup Exit                                                                                                    | Jun 1, 2001 4:34:09                                                                                |
|----------------------------------------------------------------------------------------------------|----------------------------------------------------------------------------------------------------|
| Date and Time ><br>Boot Device ><br>Internal Hard Disk = 6 GB<br>HDD Serial Number = IC25N8202AT04-0<br>DD/CD-ROH Drive<br>QSI DUD-ROH SDR-081<br>Product name = Aspire 1300<br>Manufacturer name = Accr<br>UUID = 78203A000657524F545283A205B256C<br>Serial Number 0123456789 | Processor<br>CPU Speed = 1500 MHz<br>Total RAM = 240 MB<br>UGA Memory = 16 MB<br>BIOS ROM = 512 KB |
| Set system date and time                                                                                                    |                                                                                                    |

### Date and Time

Ebben a menüpontban megváltoztathatja a számítógép beépített órájának a dátum és idő beállításait.

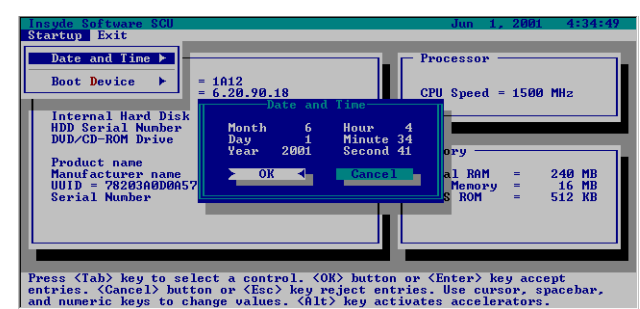

- · Kapcsolja be a gépet, majd nyomja meg az F2 gombot, hogy a BIOS setup segédprogramba lépjen.
- Válassza ki a startup menüt, majd a "Date and Time" menüpontot.
- Használja a Tab billentyût, hogy lépkedjen a menüpontok között míg olyan beállításhoz jut, amit meg akar változtatni.
- Használja a kurzor vezérlő billentyûket hogy növelje, vagy csökkentse a beállított értékeket, vgay gépelje be a kívánt értékeket.
- Nyomja meg az Enter -t az új beállítás elfogadásához. Válassza a Cancel (Mégse) lehetőséget, vagy nyomja meg az Esc gombot, hogy megtartsa az eredeti beállítást.

As1300\_E.book Page 62 Tuesday, July 9, 2002 2:01 PM

Szoftver

Magyar

Megjegyzés: megváltoztathatja a dátum és az idő beállításokat a Windows-ban is, ha rákattint a Date/Time (Dátum/Idő) ikonra a Control Panel (Vezérlőpult) -en. Vagy kétszer kattintson az idő kijelzőre a Tálcán.

### Boot Device

ø

62

Ebben a menüpontban beállíthatja a rendszerbetöltéskor az eszközök betöltési sorrendjét. Indításkor a BIOS beolvasása után a számítógép keresni kezdi a rendszer fájlokhoz a betölthető rendszereszközöket. Általában a gép a rendszert a merevlemezről tölti be, mivel a rendszer fájlok és a Windows operációs rendszer ezen található.

Ha a rendszer fájlok, vagy az operációs rendszer megsérül, szükségessé válhat, hogy a rendszerbetöltés egy floppy lemezről vagy CD-ről történjen.

- Kapcsolja be a gépet, majd nyomja meg az F2 gombot, hogy a BIOS setup segédprogramba lépjen.
- Válassza ki a startup menüt, majd a "Boot Device" menüpontot.

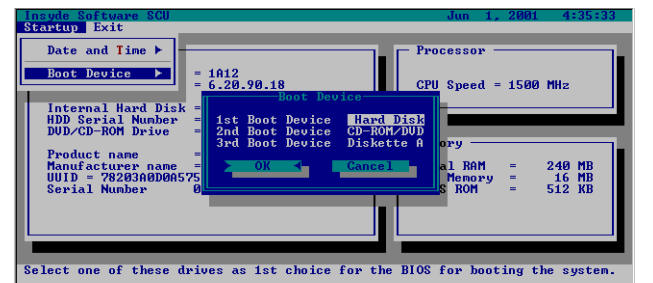

 A kurzor vezérlő billentyûk segítségével változtathatja meg az eszközök rendszerbetöltési sorrendjét. Azt a meghajtót, amibe egy rendszerlemezt vagy CD-t kíván helyezni, állítsa be első betöltendő eszközként.

- Nyomja meg az Enter -t az új beállítás elfogadásához. Válassza a Cancel (Mégse) lehetőséget, vagy nyomja meg az Esc gombot, hogy megtartsa az eredeti beállítást.
- Ezután helyezze a lemezt a megfelelő meghajtóba,majd lépjen ki a BIOS setup segédprogramból (Ld "Save and Reboot" a későbbiekben).
- A számítógép újraindul és betölti a rendszert a rendszerlemezről.
As1300\_E.book Page 63 Tuesday, July 9, 2002 2:01 PM

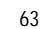

# Magyar

# Exit menü

Az Exit (Kilépés) menü három menüpontból áll: Save and Reboot, Exit (No Save), és Default Settings.

#### Save and Reboot

Az Elmentés és a rendszer újrabetöltése (Save and Reboot) menüpontban elmentheti az új BIOS beállításokat, mielőtt a gép kilép a BIOS setup segédprogramból és újra betölti a rendszert.

- · Miután elvégezte a változtatásokat a Startup menüben, válassza ki az Exit menüt.
- Válassza a "Save and Reboot" menüpontot.

| Insyde Sof<br>Startup                                   | tware SCU<br>xit                                                            |                                                                                              |          |                         | ,       | Jun 1,            | . 2001 | . 4:             | 36:53          |
|---------------------------------------------------------|-----------------------------------------------------------------------------|----------------------------------------------------------------------------------------------|----------|-------------------------|---------|-------------------|--------|------------------|----------------|
| Devic<br>BIOS<br>UGA B<br>Interna<br>HDD Ser<br>DUD/CD- | Save and<br>Exit (No<br>Default<br>al Hard Dis<br>rial Number<br>-ROM Drive | Reboot<br>Save and Reboot<br>Press (OK) to save the current<br>setup parameters to CMOS RAM. |          | - Proce<br>rent<br>RAM. | eed     | = 1500            | I MH2  |                  |                |
| Product<br>Manufac<br>UUID =<br>Serial                  | name<br>turer name<br>78203A0D0A<br>Number                                  | The comput                                                                                   | cer will | be reboot               | ed !!!  | RAM<br>mory<br>OM | -      | 240<br>16<br>512 | MB<br>MB<br>KB |
| Press (Tab                                              | > key to se                                                                 | lect a cont                                                                                  | rol. (0) | > button                | or (Ent | er> k             | eu aco | ent              |                |

entries. (Cancel) button or (Esc) key reject entries. Use cursor, spacebar, and numeric keys to change values. (Alt) key activates accelerators.

- Nyomja meg az Enter-t az új beállítások elfogadásához. A BIOS setup segédprogram bezáródik, és a számítógép újra betölti a rednszert az új BIOS beállításokkal.
- Másik lehetőség, hogy a Cancel-t (Mégsem) választja, vagy megnyomja az Esc gombot az eredeti beállítások megtartásához. Ebben az esetben a BIOS setup segédprogram nyitva marad.

Exit (No Save))

A Kilépés elmentés nélkül (Exit (No Save)) menüpontban lezárhatja a BIOS setup segédprogramot a változtatások elmentése nélkül.

As1300 E.book Page 64 Tuesday, July 9, 2002 2:01 PM

Szoftver

64

4

Válassza az Exit (No Save) menüpontot az Exit menüben.

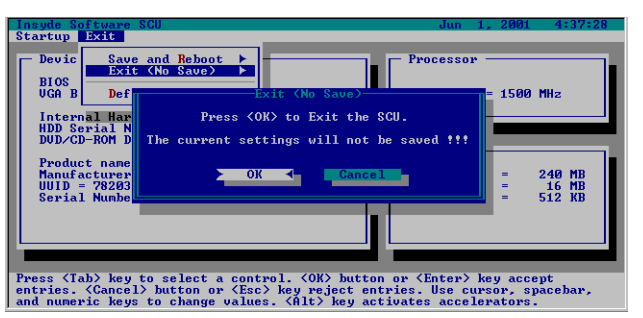

- Nyomja meg az Enter-t a BIOS setup segédprogram lezárásához a változtatások elmentése nélkül.
- Másik lehetőség, hogy a Cancel-t (Mégsem) választja, vagy megnyomja az Esc gombot, hogy a BIOS setup segédprogram nyitva maradjon.

# **Default Settings**

.

Az Alapbeállítások (Default Settings) menüpontban visszaállíthatja a BIOS alapbeállításokat, mielőtt a BIOS setup segédprogramot bezárja és a rendszer újra indul. Az alapbeállítás a gyári beállítás szerinti konfiguráció.

Válassza a Default Settings menüpontot az Exit menüben.:

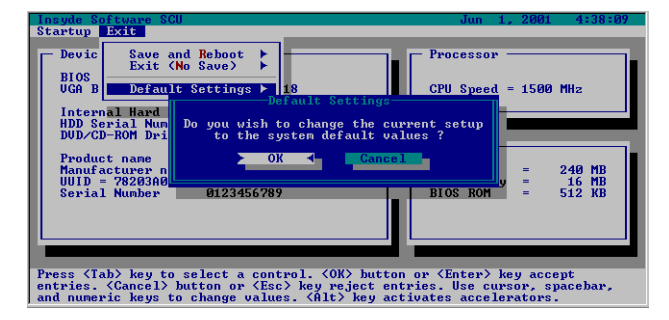

- Nyomja meg az Enter-t az alapbeállítások betöltéséhez. A BIOS setup segédprogram bezáródik, és a számítógép újra betölti a rendszert a BIOS alapbeállítások szerint.
- Másik lehetőség, hogy a Cancel-t (Mégsem) választja, vagy megnyomja az Esc gombot az eredeti beállítások megtartásához. Ebben az esetben a BIOS setup segédprogram nyitva marad.

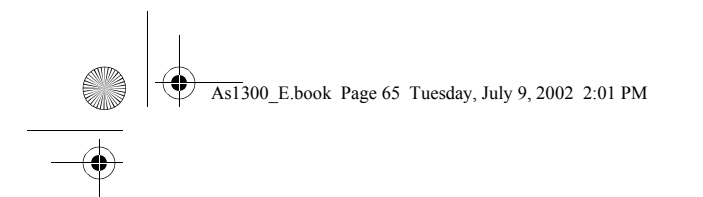

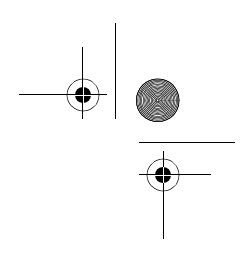

# Hibakeresés

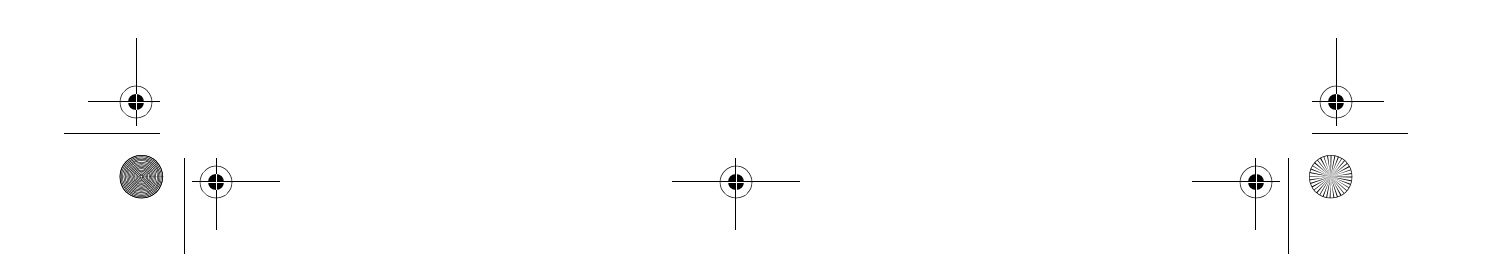

As1300\_E.book Page 66 Tuesday, July 9, 2002 2:01 PM

Ez a fejezet arról tájékoztat, hogyan birkózzon meg gyakori rendszerproblémákkal. Olvassa el, mielőtt szerelőhöz fordulna, ha probléma merül fel. Komolyabb problémák megoldásához fel kell nyitni a számítógépet. Ne kísérelje meg felnyitni egyedül. Forduljon segítségért a forgalmazóhoz vagy egy megbízott szervízhez. As1300\_E.book Page 67 Tuesday, July 9, 2002 2:01 PM

67

# Gyakran feltett kérdések

Ez a fejezet megoldási javaslatokat tartalmaz a gyakran felmerülő problémákra.

Bekapcsoltam a számítógépet, de a gép nem indult el, és nem kezdte meg a rendszerbetöltést sem.

Nézze meg a Power (Áramellátás) állapotjelzőt:

- Ha a lámpa nem világít, a számítógép nem kap áramot. Ellenőrizze a következőket:
  - Ha akkumulátort használ, lehet hogy lemerült és nem képes energiával ellátni a számítógépet. Csatlakoztassa a hálózati tápegységet, hogy feltöltse az akkumulátort.
  - Ha elektromos hálózatról üzemelteti a gépet, ellenőrizze, hogy a hálózati tápegység megfelelően be van-e dugva a számítógépbe és a fali csatlakozóba.
- Ha a lámpa világít, ellenőrizze a következőket:
  - Ellenőrizze hogy van-e egy nem "boot"-olható (nem rendszer) lemez a floppy meghajtóban. Ha van, vegye ki, vagy cserélje ki egy rendszer lemezre, majd nyomja meg a Ctrl-Alt-Del -et a rendszer újraindításához.
  - Az operációs rendszer fájlok megsérülhettek, vagy hiányoznak. Helyezze a Windows installálása közben készített lemezt a floppy meghajtóba, és nyomja meg a Ctrl-Alt-Del gombkombinációt a rendszer újraindításához. Ez a lemez megvizsgálja a rendszert, és elvégzi a szükséges igazításokat.

#### Semmi sem jelenik meg a képernyőn.

A számítógép energiagazdálkodási rendszere automatikusan lekapcsolja a képernyőt, hogy energiát takarítson meg. Nyomjon meg egy billentyût a képernyő aktiválásához.

Ha lenyom egy gombot, és a képernyő mégsem kapcsolódik be, ellenőrizze a következőket:

- A fényerő szintje valószínûleg túl alacsony. Nyomja meg az Fn + F2 gyorsbillentyût a a fényerő szintjének növeléséhez.
- Lehet, hogy a számítógép külső monitor használatára van beállítva. Nyomja le az Fn-F5 gyorsbillentyûket, amivel átállíthatja a képernyő használatot.
- A rendszer esetleg készenlét (standby) módban van. Próbálja meg a bekapcsoló gombbal visszaállítani.

#### A megjelenő kép nem tölti be a képernyőt.

Ellenőrizze, hogy a felbontás a számítógép által támogatott méretűre legyen beállítva.

- Kattintson a jobb egér gombra a Windows -ban,válassza a Properties (Tulajdonságok), hogy megjelenjen a Display Properties (Képernyő tulajdonságai) párbeszéd ablak.
   Vagy: kattintson a Display (Képernyő) ikonra in Control Panel -en (Vezérlőpult).
- Kattintson a Settings (Beállítások) menüre, itt ellenőrizheti, hogy a felbontás jól van-e beállítva.
  Ha a felbontás a megadottnál kisebb, nem teljes méretû kép jelenik meg a képernyőn.

#### 68

Hibakeresés

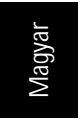

#### A számítógépnek nincs hangja.

Ellenőrizze a következőket:

- A hangerõ esetleg le van némítva. A Windows -ban nézze meg, a hangerõ szabályozó ikont a tálcán. Ha az ikon át van húzva, kattintson rá és vegye le a Mute (Némítás) beállítást.
- A hangerő esetleg túl alacsony. A Windows -ban kattintson a hangerő szabályozó ikonra a tálcán, majd állítsa be a kívánt hangerőt.
- Ha fejhallgatót csatlakoztat a számítógép fejhallgató csatlakozójába, a belső hangszórók automatikusan kikapcsolódnak.

### A külső mikrofon nem mûködik.

#### Ellenőrizze a következőket:

- Ellenőrizze, hogy a külső mikrofon megfelelően csatlakoztatva legyen a számítógép mikrofon-bemeneti csatlakozójába.
- Ellenőrizze, hogy a hangerő nincs-e lenémítva, vagy túl halkra állítva (ld "A számítógépnek nincs hangja" problémánál).

Nem nyílik az optikai meghajtó tálca, amikor a számítógép ki van kapcsolva.

A számítógépet be kell kapcsolni, hogy az optikai meghajtó nyitó gombja mûködjön. Ha arra van szüksége, hogy a számítógép kikapcsolt állapotában nyissa ki az optikai meghajtó tálcát, egy kiegyenesített gémkapocs hegyét nyomja az optikai meghajtó vésznyitó nyílásába. További információ az "Az optikai meghajtó tálca kinyitása végszükség esetén" részben.

#### A billentyûzet nem reagál.

Próbáljon egy külső USB-s billentyűzetet csatlakoztatni a gép egyik USB csatlakozójába. Ha az működik, akkor valószínűleg a beépített billentyűzet csatlakozásával van gond. Keresse fel a gép forgalmazóját, vagy egy megbízott szakszervízt.

#### A hajlékonylemez meghajtó nem olvassa a floppy lemezt.

Ellenőrizze a következőket:

- Ellenőrizze, hogy a lemezt jól helyezte -e a floppy meghajtóba.
- Ellenőrizze, hogy a lemez formatált legyen.
- Próbáljon ki egy másik lemezt. Ha az működik, akkor az első floppy lemezzel lehetett probléma.
- Ha nem a lemez okozza a problémát, esetleg koszos lehet a meghajtóban az olvasófej. Tisztítsa meg egy meghajtó olvasófej tisztító készlet alkalmazásával.

#### Az optikai meghajtó nem olvas egy lemezt.

#### Ellenőrizze a következőket:

- Ellenőrizze, hogy a lemezt a meghajtó támogatja-e. Ha a számítógépben CD-ROM meghajtó van, akkor olvassa a CD-ket, de a DVD-ket nem. Ha a számítógépnek van DVD meghajtója, akkor az a CD-ken kívül DVD-ket is képes olvasni.
- Mielőtt a CD-t vagy DVD-t a meghajtó tálcára helyezi, ellenőrizze, hogy a lemez szabályosan legyen a tálcán.
- Ellenőrizze, hogy a CD vagy DVD karcolás és foltmentes legyen. Ha a CD vagy DVD szennyezett, tisztítsa meg egy lemeztisztítóval.
- Ha a lemez tiszta, előfordulhat, hogy a meghajtó olvasófej szennyeződött.
  Tisztítsa meg a meghajtó olvasófejet egy meghajtó fej tisztító készlet segítségével.

#### A nyomtató nem mûködik.

Ellenőrizze a következőket:

- Ellenőrizze, hogy a nyomtató be legyen dugva a hálózati csatlakozóba, és be van kapcsolva.
- Ellenőrizze, hogy a nyomtató kábel biztonságosan csatlakoztatva legyen a megfelelő csatlakozókba mind a számítógépen, mind a nyomtatón.
- Ha nyomtatót csatlakoztatott a noteszgép párhuzamos csatlakozójához, indítsa újra a számítógépet. A Windows-nak meg kell találnia az új hardvert és telepítenie kell a szükséges vezérlő programokat.

Szeretném beállítani a tartózkodási helyet a belső modem használatához.

Kövesse az alábbi lépéseket:

- · Kattintson a Start, majd a Control Panel menüre.
- · Kétszer kattintson a Phone and Modem Options menüpontra.
- A Dialing Rules részben beállíthatja a tartózkodási helyét.

További információt a Windows Help menüben talál.

Miért nem lehet 100 %-ra feltölteni az akkumulátort, amikor a töltöttsége 95-99% ?

Az akkumulátor élettartamának megőrzése érdekében a rendszer csak akkor engedi az akkumulátor töltését, ha a teljesítménye 95% alá csökken. Ajánlatos először teljesen lemeríteni az akkumulátort, és csak azután teljesen feltölteni.

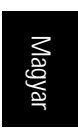

69

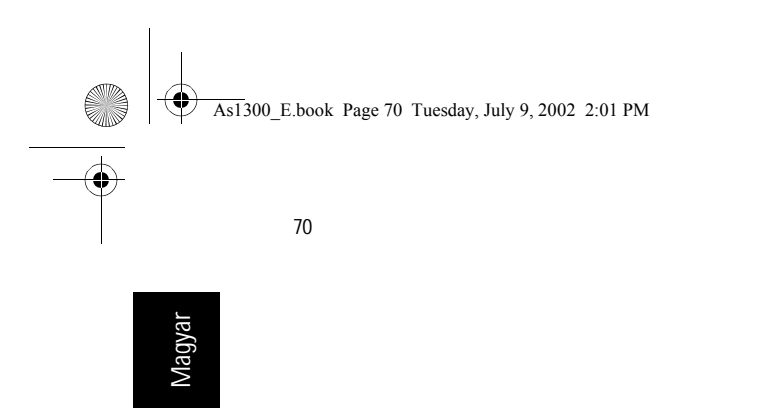

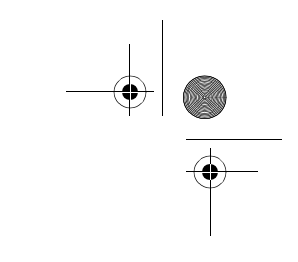

Hibakeresés

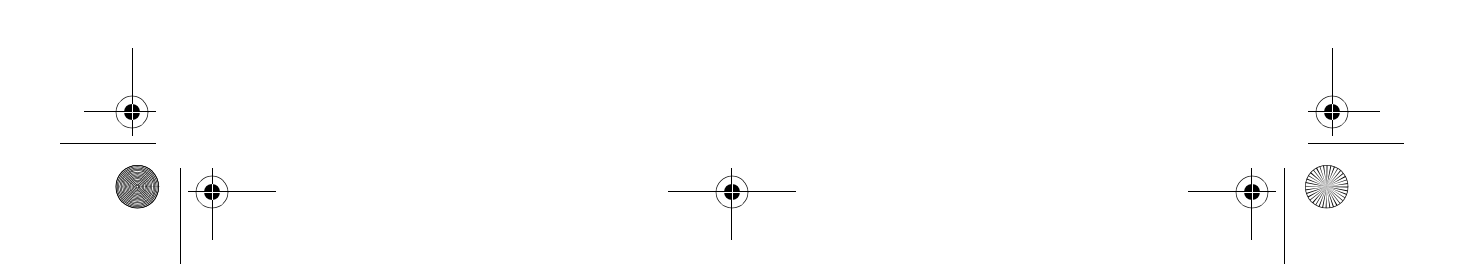

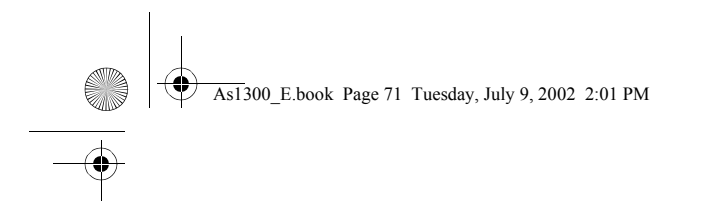

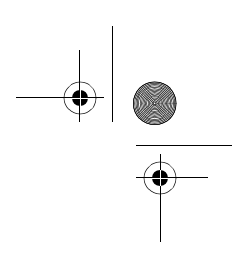

# Függelék A Specifikációk

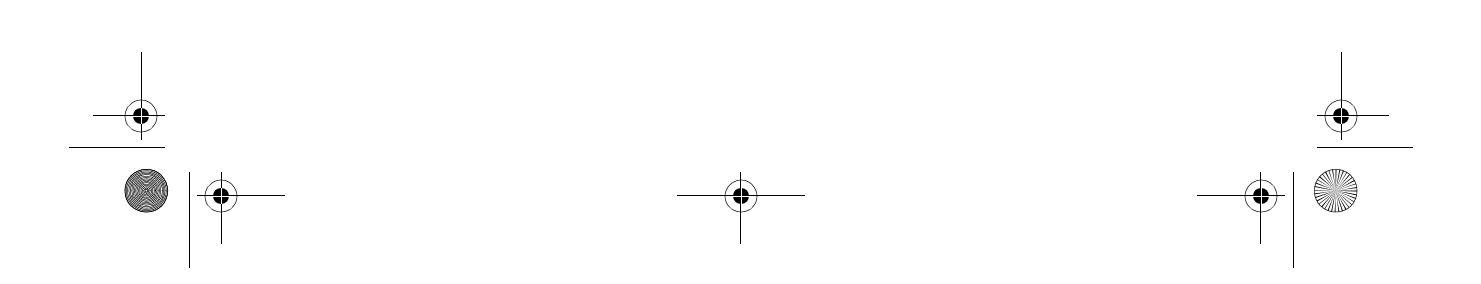

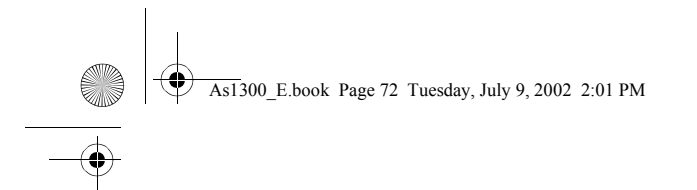

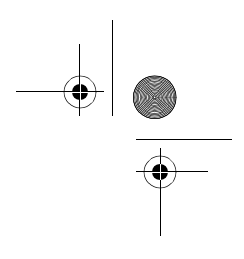

Ez a függelék felsorolja a noteszgép általános specifikációit.

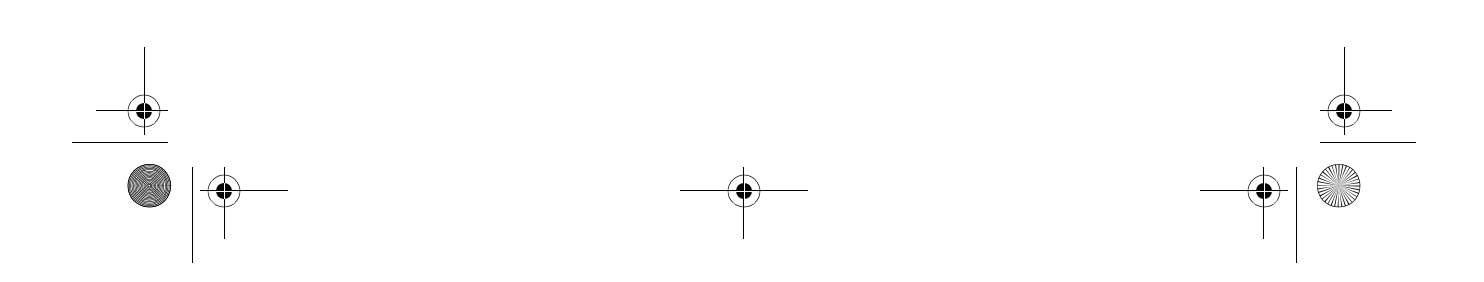

As1300 E.book Page 73 Tuesday, July 9, 2002 2:01 PM

### 73

## Mikroprocesszor

Mobil AMD Athlon XP1400+, XP1600+, vagy annál nagyobb processzor.

#### Memória

- Standard 128 vagy 256 MB központi memória SDRAM -mal (Synchronous Dynamic Random Access Memory).
- · Két, a felhasználó által bővíthető, 144-lábú ipari szabvány szerinti soDIMM foglalat (PC-133).
- 512 KB Frissíthető (Flash) ROM BIOS.

## Adattárolás

- Egy beépített floppy meghajtó (3.5", 1.44 MB).
- Egy E-IDE merevlemez (2.5", 9.5mm, UltraDMA-100).
- Egy beépített optikai meghajtó.

# Képernyő és videó

- 14.1" vagy 15.0" TFT (Thin-Film Transistor) LCD (liquid-crystal display) kijelzõ 16.7 millió színnel, 1024x768 XGA (eXtended Graphics Array) felbontással.
- Egyidejû LCD és CRT kijelzõ.

#### Audio

•

.

- 16 bit-es sztereo audio (AC'97).
- Két beépített sztereo hangszóró.
- Audio csatlakozók a mikrofon-bemenethez és fejhallgatóhoz.

## Billentyúzet és mutatóeszköz

- 88-/90-gombos Windows billentyûzet.
- Ergonómikusan elhelyezett érintőmező.

#### Bemeneti és kimeneti csatlakozók

- · Egy type III vagy type II PC kártya nyílás (PCMCIA és CardBus).
- Egy RJ-11 modem csatlakozó (V.90, 56K).
- Egy RJ-45 hálózati csatlakozó (Ethernet 10/100).
- · Egy DC-bemeneti csatlakozó.
- Egy párhuzamos csatlakozó (ECP/EPP).
- Egy külso monitor csatlakozó.
- Egy mikrofon-bemenet jack (3.5mm mini jack)

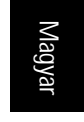

As1300\_E.book Page 74 Tuesday, July 9, 2002 2:01 PM

74

.

Függelék A Specifikációk

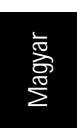

# Egy fejhallgató jack (3.5mm mini jack).

Két USB (Universal Serial Bus) csatlakozó.

# Súly és méretek

- 14.1"-kijelzõ modell:
  - 2.9 kg (6.4 lbs).
  - 320(W) x 262(D) x 34(H) mm
- 15.0"-kijelzõ modell:
  - 3.1kg (6.8 lbs).
  - 330(W) x 267(D) x 35(H) mm

# Környezet

.

.

•

- Hõmérséklet:
  - Mûködési: 5°C ~ 35°C.
  - Mûködésen kívül: -20°C ~ 65°C.
- Páratartalom (nem lecsapódó):
  - Mûködési: 20% ~ 80% RH.
  - Mûködésen kívül: 10% ~ 90% RH.

## Operációs rendszer

Microsoft Windows XP.

# Energiaellátás

- · 38.4W 8-cellás Ni-Mh vagy 57W 8-cellás Li-ion smart akkumulátor.
- 75-Watt hálózati tápegység, automatikus érzékelés 100~240Vac, 50~60Hz.

## Bővítési lehetőségek

- 256/512 MB SDRAM memória bõvítõ modul.
- Tartalék hálózati tápegység.
- Tartalék akkumulátor.

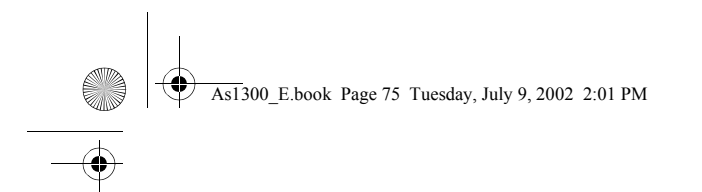

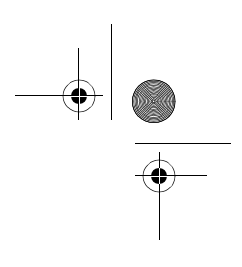

# Függelék B Tudnivalók

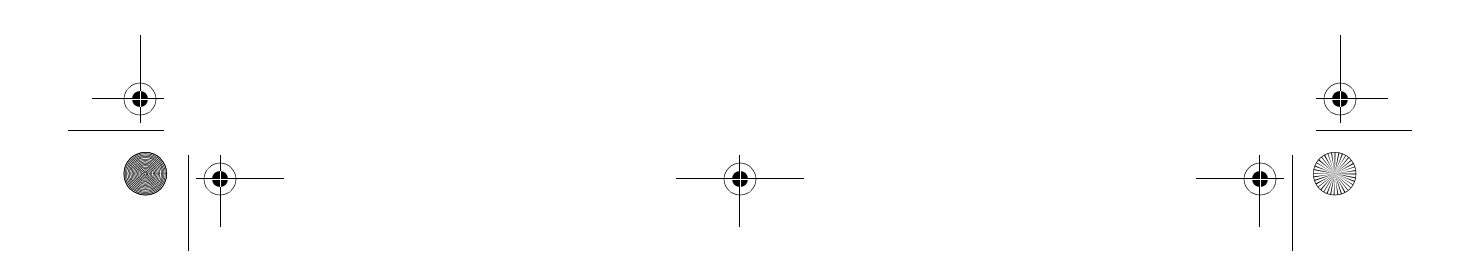

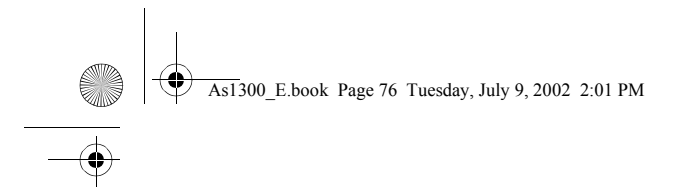

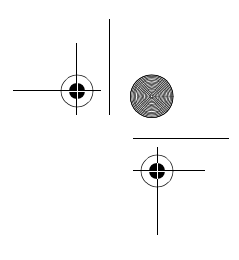

Ez a függelék felsorolja a noteszgépre vonatkozó általános tudnivalókat.

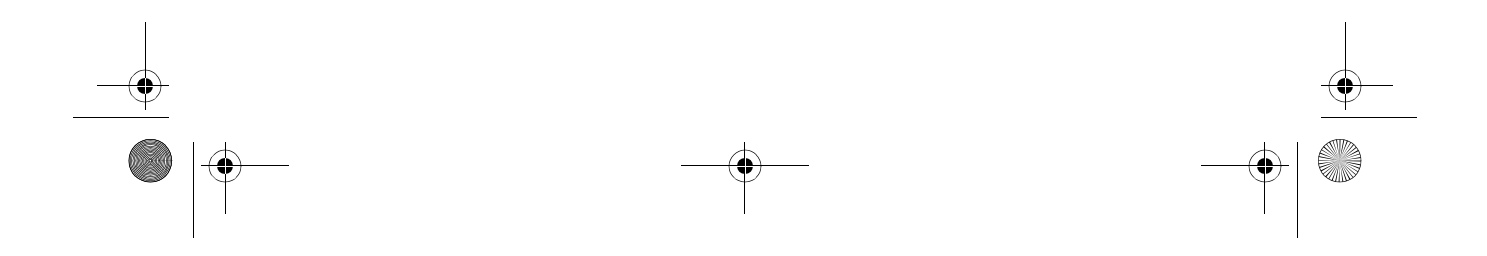

77

# FCC közlemény

A készüléken elvégzett tesztek igazolták, hogy ez a berendezés az FCC Szabályzat 15. pontja értelmébe B osztályú digitális eszköznek felel meg. Ezeket a határokat úgy tervezték, hogy megfelelő védelmet nyújtsanak a káros interferenciával szemben lakossági telepítés esetén. Ez a készülék generál, használ és sugározhat rádió frekvenciás energiát, és ha nem az utasításoknak megfelelő a telepítése és használata, káros interferenciát okozhat a rádió kommunikációban.

Azonban nincs garancia arra, hogy egy adott telepítés esetén nem fordulhat elő interferencia. Ha a készülék mégis káros interferenciát okoz a rádió, vagy televízió můsorok vételében, ami a készülék ki- és bekapcsolásával kideríthető, akkor próbálja ki a következő lépések valamelyikét az interferencia megszûntetésére:

- Helyezze át, vagy irányítsa új irányba a vevő antennát.
- Növelje a távolságot a berendezés és a vevőkészülék között.
- Csatlakoztassa a készüléket egy másik csatlakozóhoz, mint ahova a vevőkészülék jelenleg csatlakoztatva van.
- Forduljon a kereskedőhöz vagy egy tapasztalt rádió/televízió szerelőhöz segítségért.

# Figyelem: Árnyékolt kábelek

Más számítástechnikai eszközhöz történő valamennyi csatlakoztatást árnyékolt kábellel kell megvalósítani, az FCC előírásainak megfelelően.

# Figyelem: Periféria eszközök

Kizárólag B osztályú minősítésnek megfelelő perifériák (bemeneti/kimeneti eszközök, terminálok, nyomtatók, stb.) kapcsolhatók ehhez az eszközhöz. Nem minősített eszközökkel való működtetés interferenciát okozhat a rádió és televízió vételében.

## Vigyázat

A gyártó egyértelmű jóváhagyása nélkül végrehajtott változtatások vagy módosítások megszüntethetik a felhasználónak az FCC (Federal Communications Commission), által engedélyezett jogosultságát a számítógép működtetésére.

# Használati feltételek

Ez a rész megfelel az FCC Szabályzat 15. pontjába foglaltaknak. A működtetés a következő két feltételhez kötött: (1) ez a készülék nem okozhat káros interferenciát, és (2) e készüléknek el kell viselnie bármilyen bejövő interferenciát, beleértve azokat is, amelyek nem kívánt működést okozhatnak.

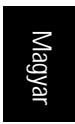

As1300\_E.book Page 78 Tuesday, July 9, 2002 2:01 PM

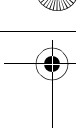

78

Függelék B Tudnivalók

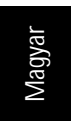

# Közlemény: Kanadai felhasználók

Ez a B osztályú digitális készülék megfelel a "Canadian Interference-Causing Equipment Regulations" kívánalmainak.

## Remarque à l'intention des utilisateurs canadiens

Cet appareil numérique de la classe B respected toutes les exigences du Règlement sur le materiel brouilleur du Canada.

# Modem tudnivalók

# FCC

Ez az eszköz megfelel az FCC szabályzat 68. pontjába foglaltaknak. A modem alján található egy címke, amely egyéb információk mellett tartalmazza ennek a példánynak az FCC regisztrációs számát (Registration Number) és REN (Ringer Equivalence Number) számát. Kívánságra meg kell adnia ezeket az információkat a telefon társaságnak.

Amennyiben az Ön által használt modem zavart okoz a telefon hálózatban, a telefon társaság a telefon társaság átmenetileg szüneteltetheti a szolgáltatását. Ha lehet, erről a telefon társaság előre értesíti Önt. Ám abban az esetben, ha az előzetes értesítés nem megvalósítható, amint lehet értesítést kap. Arról is információt kap majd, hogy mi módon tehet panaszt az FCC-nél.

A telefon társaság változtathat a berendezésein, eszközein, készülékein, illetve az alkalmazott eljárásokon, ami befolyásolhatja a modem szabályszerű működését. Ez esetben előzetes értesítést küldenek, hogy biztosítsák a telefon szolgáltatás megszakítás nélküli folyamatos működését.

Ha a modem nem mûködik megfelelően, kapcsolja le a telefonvonalról annak megállapítására, hogy ez okozza-e a problémát. Ha a modemmel van probléma, ne használja tovább, és lépjen kapcsolatba az eladóval, vagy a forgalmazóval.

# **TBR 21**

Ez az eszköz hagyományos pán-európai terminál csatlakozásra ajánlott [Council Decision 98/482/EC - "TBR 21"] a PSTN-hez (Public Switched Telephone Network). Azonban, mivel az egyes országokban különbségek lehetnek az egyes PSTN szolgáltatások között, az ajánlás önmagában nem jelent feltétel nélkül problémamentes mûködést minden PSTN végponton. Probléma felmerülése esetén először lépjen kapcsolatba a berendezés szállítójával.

# Telekommunikációs közlemény

# A-Tick felhívás

Biztonsági okok miatt, csak telekommunikációs kompatibilitás címkével ellátott fejhallgatót csatlakoztasson a géphez.

# Fontos biztonsági utasítások

Figyelmesen olvassa el az alábbi utasításokat. Őrizze meg ezt a tájékoztatót későbbi esetekre.

- 1 Vegye figyelembe a terméken található összes figyelmeztetést és utasítást.
- 2 Tisztítás előtt húzza ki a készülék csatlakozóját a falból. Ne használjon folyékony vagy aerozolos tisztítót, csupán nedves ruhát a tisztításhoz.
- 3 Ne használja ezt a terméket víz közelében.
- 4 Ne helyezze ezt a terméket instabil kézikocsira, állványra vagy asztalra. A termék leesése komoly kárt tehet a készülékben.
- 5 A nyilások készülékházon, illetve a gép hátoldalán vagy az alján a szellőzést szolgálják; a termék megbízható működésének biztosításához és túlmelegedés elleni védelme érdekében ezeket a nyílásokat nem szabad lezárni vagy elfedni. A nyílásokat soha nem szabad azáltal lefedni, hogy a terméket ágyra, heverőre, szőnyegre, vagy más hasonló felületre teszi. Ezt a terméket soha nem szabad radiátorra, hőforrásra vagy ezek közelébe tenni, vagy beépített szerkezetbe helyezni, hacsak nincs biztosítva a megfelelő szellőzés.
- 6 A terméket csak a jelölő címkén megadott típusú feszültségről muködtesse. Ha nem biztos a rendelkezésre álló feszültség típusában, forduljon a forgalmazóhoz vagy a helyi áramszolgáltatóhoz.
- 7 Úgy helyezze el a készüléket, hogy semmi se nehezedjen a tápfeszültség kábelre, és senki ne léphessenek arra rá.
- 8 Ha a készülékhez hosszabbítót használ, győződjön meg arról, hogy az abba csatlakoztatott berendezés amper összértéke nem haladja meg a hosszabbító amper értékét. Valamint ellenőrizze, hogy a fali konnektorba csatlakoztatott készülékek összértéke nem haladja-e meg a biztosíték amperértékét.
- 9 Soha ne dugjon be semmilyen tárgyat a készülék szellőzőrésein át, mert azzal veszélyes feszültségpontokat érinthet, vagy rövidre zárhat alkatrészeket, ami áramütést vagy tüzet okozhat. Soha ne öntsön semmilyen folyadékot a termékre.
- 10 Ne próbálja meg saját maga szerelni a készüléket, mivel a védoborítás felnyitása vagy eltájoltáa esetén veszélyes feszlűségpontokat érinthet, vagy egyéb veszélyeknek teheti ki magát. Bízzon minden szervizelést szerviz szakemberekre.
- 11 Húzza ki a készüléket a fali csatlakozóból, és forduljon segítségért képzett szerviz szakemberekhez a következő esetekben:
  - a Ha a tápkábel vagy a villás dugó megsérült vagy kikopott
  - b Ha folyadék ömlött a készülékbe
  - c Ha a készülék nedvességnek, vagy esőnek volt kitéve.
  - d Ha a készülék a használati utasítások betartása ellenére nem mûködik megfelelően. Csak azokon a részeken állítson, amelyek benne vannak a kezelési útmutatóban, mivel a helytelen beállítás olyan kárt okozhat a rendszerben, amit gyakran csak komoly szakértői munkával lehet helyreállítani.
  - e Ha a termék leesett, vagy a készlið khzámegsérlið
  - f Ha a készülék teljesítménye jelentos elváltozást mutat, az szervizelés szükségességét jelzi.

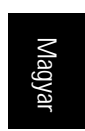

79

As1300\_E.book Page 80 Tuesday, July 9, 2002 2:01 PM

80

Függelék B Tudnivalók

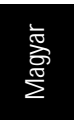

- 12 Az akkumulátort csak az általunk javasolt típusú akkumulátorral helyettesítse. Más típusú akkumulátor használata tůz-, vagy robbanásveszélyt jelenthet.
- 13 Figyelem! Az akkumulátor felrobbanhat, ha nem megfelelően kezelik. Ne szerelje szét és ne dobja tůzbe. Tartsa gyermekektől távol, és az előírásoknak megfelelően dobja ki a használt akkumulátort.
- 14 Ehhez a készülékhez csak a megfelelő típusú tápkábel készletet használja (melyet a tartozékok dobozában talál). A kábel leválasztható és az UL/CSA minősítésnek felel meg, SPT-2 típusú, minimum 7 A 125 V osztályú, VDE által minősített, vagy annak megfelelő termék. Max. hossza 4.6 m.

# Lézer termék minősítés

Az ebben a számítógépben található CD vagy DVD meghajtó lézersugaras termék. A CD vagy DVD meghajtó itt bemutatott minősítési címkéje megtalálható a meghajtón.

## ELSŐ OSZTÁLYÚ LÉZER TERMÉK

FIGYELEM: LÁTHATATLAN LÉZERSUGÁRZÁS NYITOTT ÁLLAPOTBAN. KERÜLJE A KÖZVETLEN SUGÁRZÁST.

## APPAREIL A LASER DE CLASSE 1 PRODUIT LASERATTENTION: RADIATION DU FAISCEAU LASER INVISIBLE EN CAS D'OUVERTURE. EVITTER TOUTE EXPOSITION AUX RAYONS.

LUOKAN 1 LASERLAITE LASER KLASSE 1 VORSICHT: UNSICHTBARE LASERSTRAHLUNG, WENN ABDECKUNG GEÖFFNET NICHT DEM STRAHLL AUSSETZEN

PRODUCTO LÁSER DE LA CLASE I ADVERTENCIA: RADIACIÓN LÁSER INVISIBLE AL SER ABIERTO. EVITE EXPONERSE A LOS RAYOS.

ADVARSEL: LASERSTRÅLING VEDÅBNING SE IKKE IND I STRÅLEN.

VARO! LAVATTAESSA OLET ALTTINA LASERSÄTEILYLLE. VARNING: LASERSTRÅLNING NÅR DENNA DEL ÅR ÖPPNAD ÅLÅ TUIJOTA SÅTEESEENSTIRRA EJ IN I STRÅLEN

VARNING: LASERSTRÅLNING NAR DENNA DEL ÅR ÖPPNADSTIRRA EJ IN I STRÅLEN

ADVARSEL: LASERSTRÅLING NAR DEKSEL ÅPNESSTIRR IKKE INN I STRÅLEN

# Lítium akkumulátor tájékoztató

#### VIGYÁZAT

Az akkumulátor robbanhat, ha nem helyesen cserélik. Csak a gyártó által javasolt, ugyanolyan vagy megegyező típusú akkumulátorra cserélje ki. A használt akkumulátort a gyártó utasításának megfelelően dobja ki.

#### ADVARSEL!

Lithiumbatteri - Eksplosionsfare ved fejlagtig håndtering. Udskiftning må kun ske med batteri af samme fabrikat og type. Léver det brugte batteri tilbage til leverandøren.

### ADVARSEL

Eksplosjonsfare ved feilaktig skifte av batteri. Benytt samme batteritype eller en tilsvarende type anbefalt av apparatfabrikanten. Brukte batterier kasseres i henhold til fabrikantens instruksjoner.

## VARNING

Explosionsfara vid felaktigt batteribyte. Använd samma batterityp eller en ekvivalent typ som rekommenderas av apparattillverkaren. Kassera använt batteri enligt fabrikantens instruktion.

## VAROITUS

Päristo voi räjähtää, jos se on virheellisesti asennettu. Vaihda paristo ainoastaan laitevalmistajan suosittelemaan tyyppiin. Hävitä käytetty paristo valmistajan ohjeiden mukaisesti.

#### VORSICHT!

Explosionsgefahr bei unsachgemäßen Austausch der Batterie Ersatz nur durch denselben oder einem vom Hersteller empfohlenem ähnlichen Typ. Entsorgung gebrauchter Batterien nach Angaben des Herstellers.

# LCD képelem (pixel) közlemény

Az LCD egység nagy pontosságú gyártási technológiával készült. Ennek ellenére néhány képelem időnként nem működik, vagy fekete ill. vörös pontként jelenik meg. Ennek nincs hatása a rögzített képre és nem okoz zavart a muködésben. 81

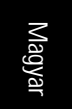

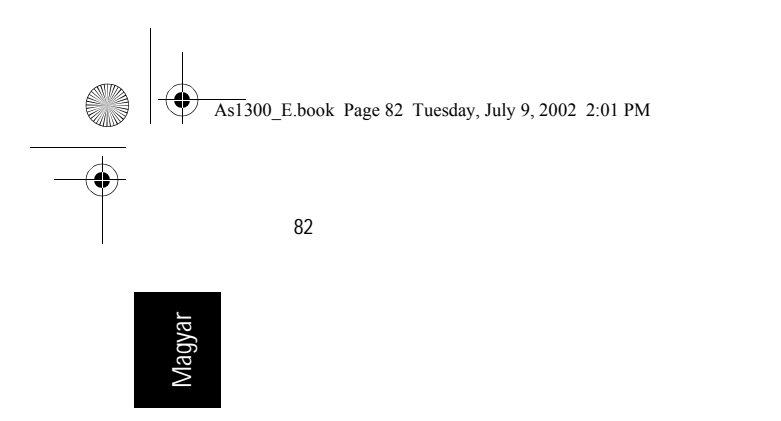

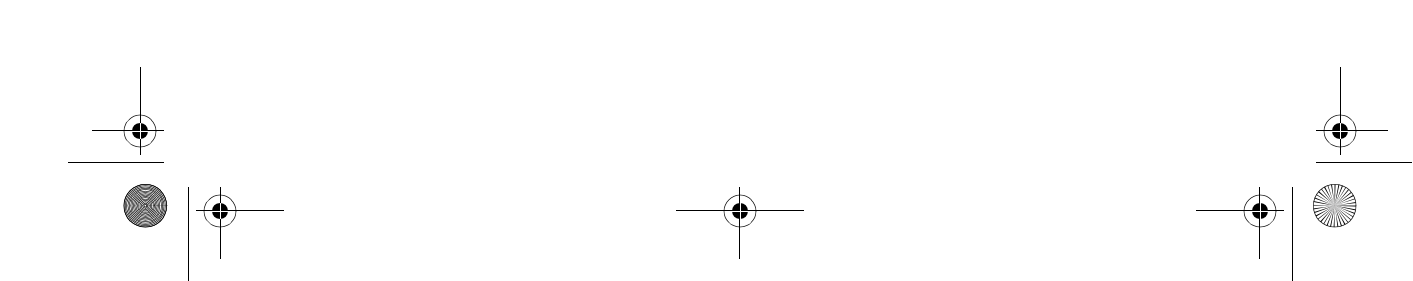

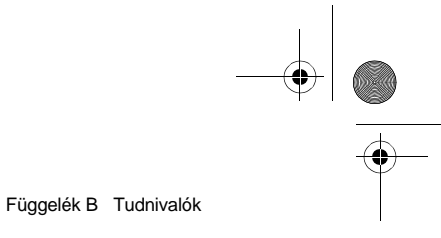